## APRS Radio Club Henares 2014

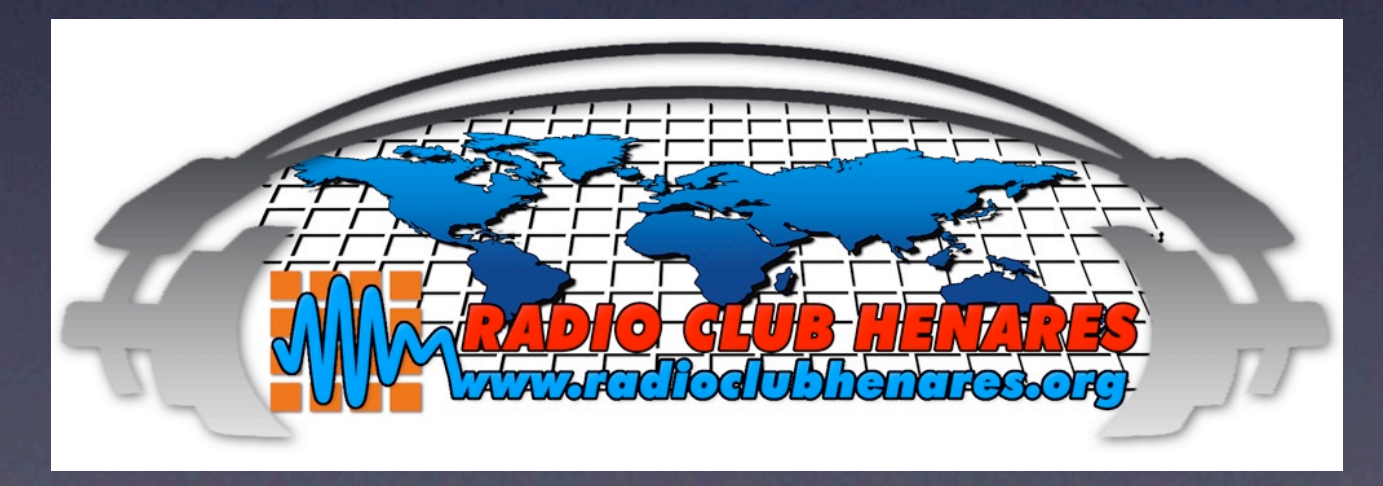

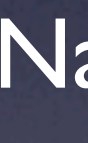

Nacho - EA4EYL 25 enero 2014

# ÍNDICE

- I. ¿Qué es APRS?
- 2. Tipos de estaciones APRS
- 3. ¿Qué es un DIGI? ¿Cómo funciona?
- 4. Path
- 5. Paradigma europeo
- 6. Configuración Ui-View
- 7. APRS vía ISS

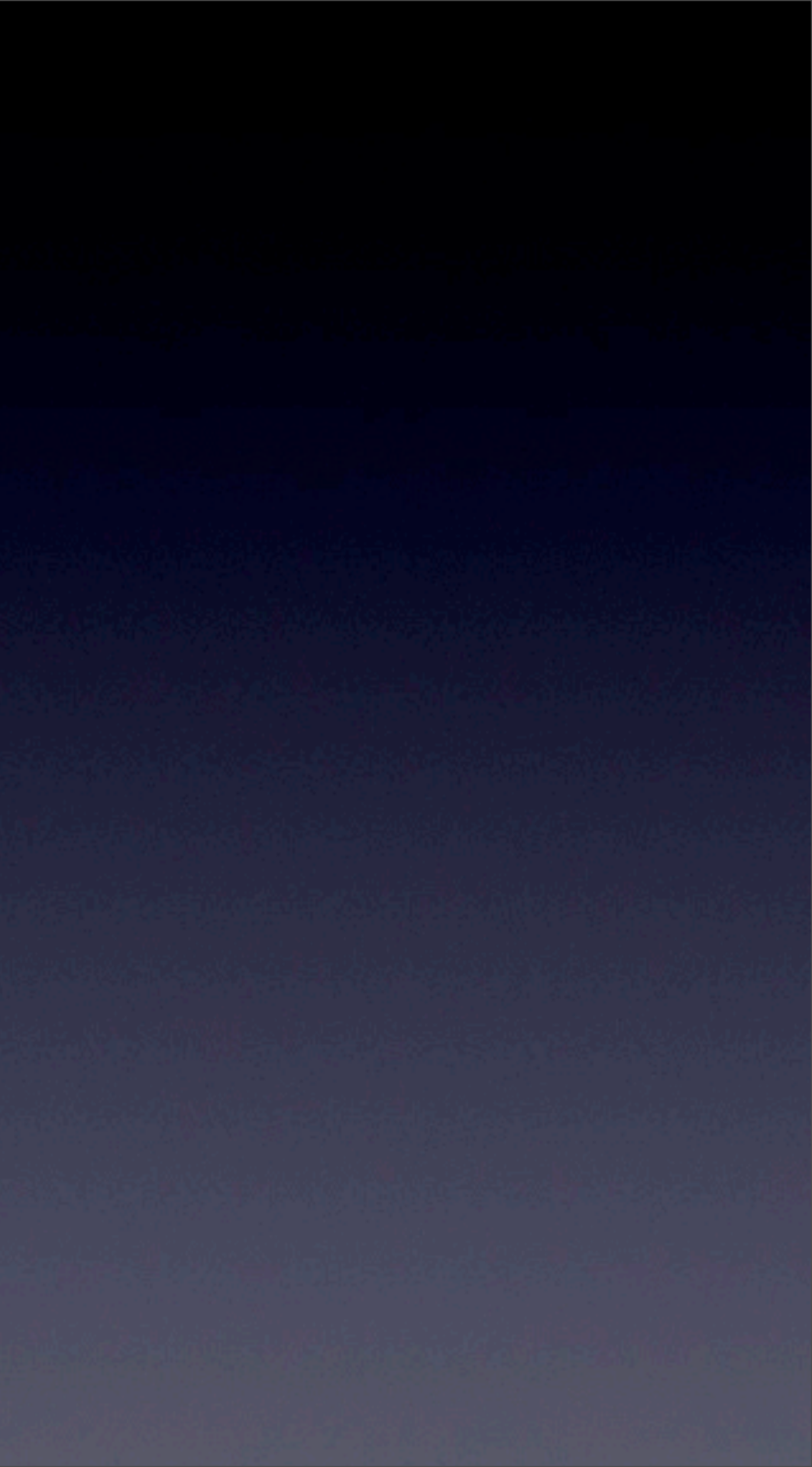

## APRS

- I. ¿Qué es APRS?
- 2. Tipos de estaciones APRS
- 3. ¿Qué es un DIGI? ¿Cómo funciona?
- 4. Path
- 5. Paradigma europeo
- 6. Configuración Ui-View
- 7. APRS vía ISS

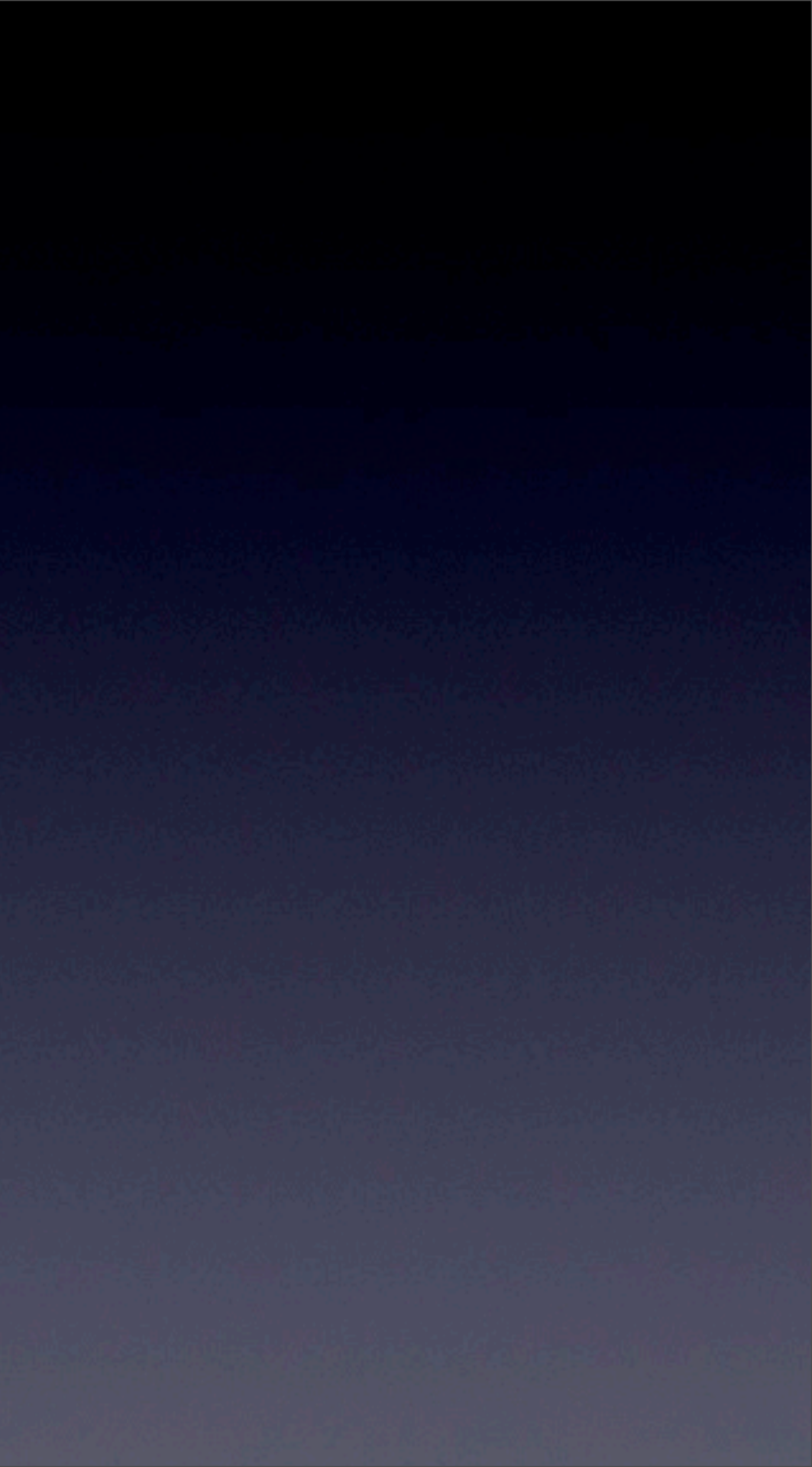

#### Radio por paquetes

# es APRS?

O Packet Radio es un sistema de comunicación digital para las comunicaciones amateur que emplea un sistema basado en las emisoras de radioaficionados.

Consiste en el envio, a través de la emisora Tx, de Señales Digitales mediante pequeños paquetes que luego son reensamblados en un mensaje completo en el destino final, emisora Rx.

ystem, lo que es lo mismo en castellano: Sistema

mzación de mapas digitales para ubicar en ellos estaciones y objetos emitidos via radio siguiendo el protocolo AX.25 (radiopaquetes).

El protocolo, AX.25, es su única coincidencia cor conocemos. Nace con una finalidad distinta aprovechan modalidades digitales, y etc. que la hacen difícilmente encajable d evolución de lo que conocemos.

Es una marca registrada de su autor, Bob B

Es un protocolo que proviene del X.25 pero adaptado a la radioafición.

Establece mecanismos de direccionamiento entre usuarios, negociación de características de comunicación, técnicas de recuperación de errores.

Hasta hace poco, incluso en la actualidad, cajeros automaticos (bancos) siguen funcionando mediante X.25

0

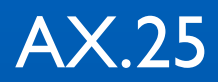

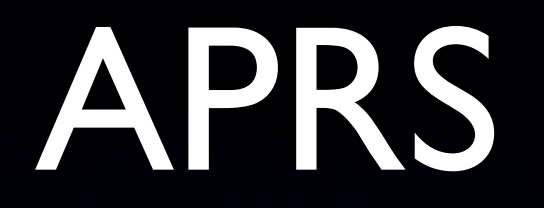

- I. ¿Qué es APRS?
- 2. Tipos de estaciones APRS
- 3. ¿Qué es un DIGI? ¿Cómo funciona?
- 4. Path
- 5. Paradigma europeo
- 6. Configuración Ui-View
- 7. APRS vía ISS

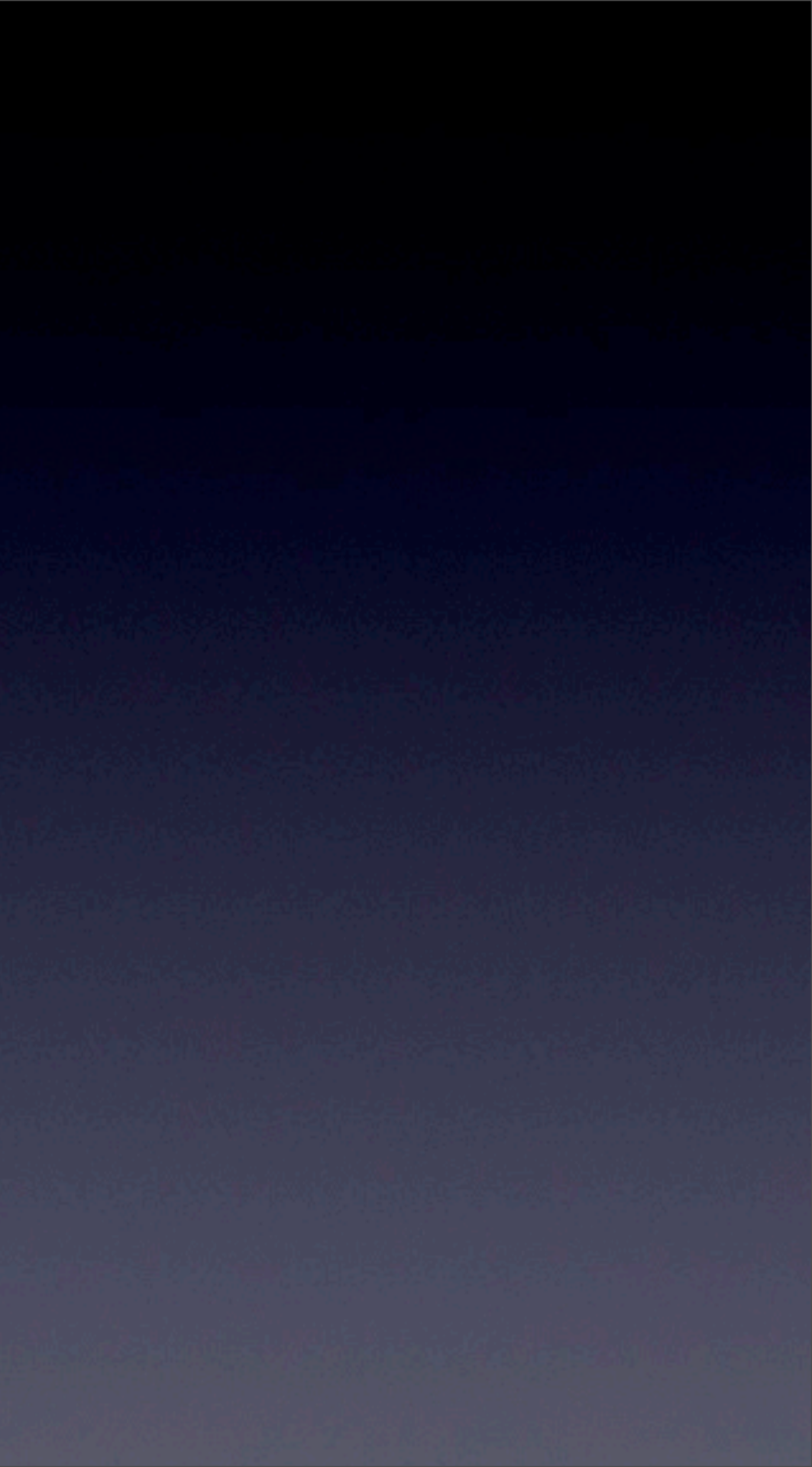

# Tipos de estaciones

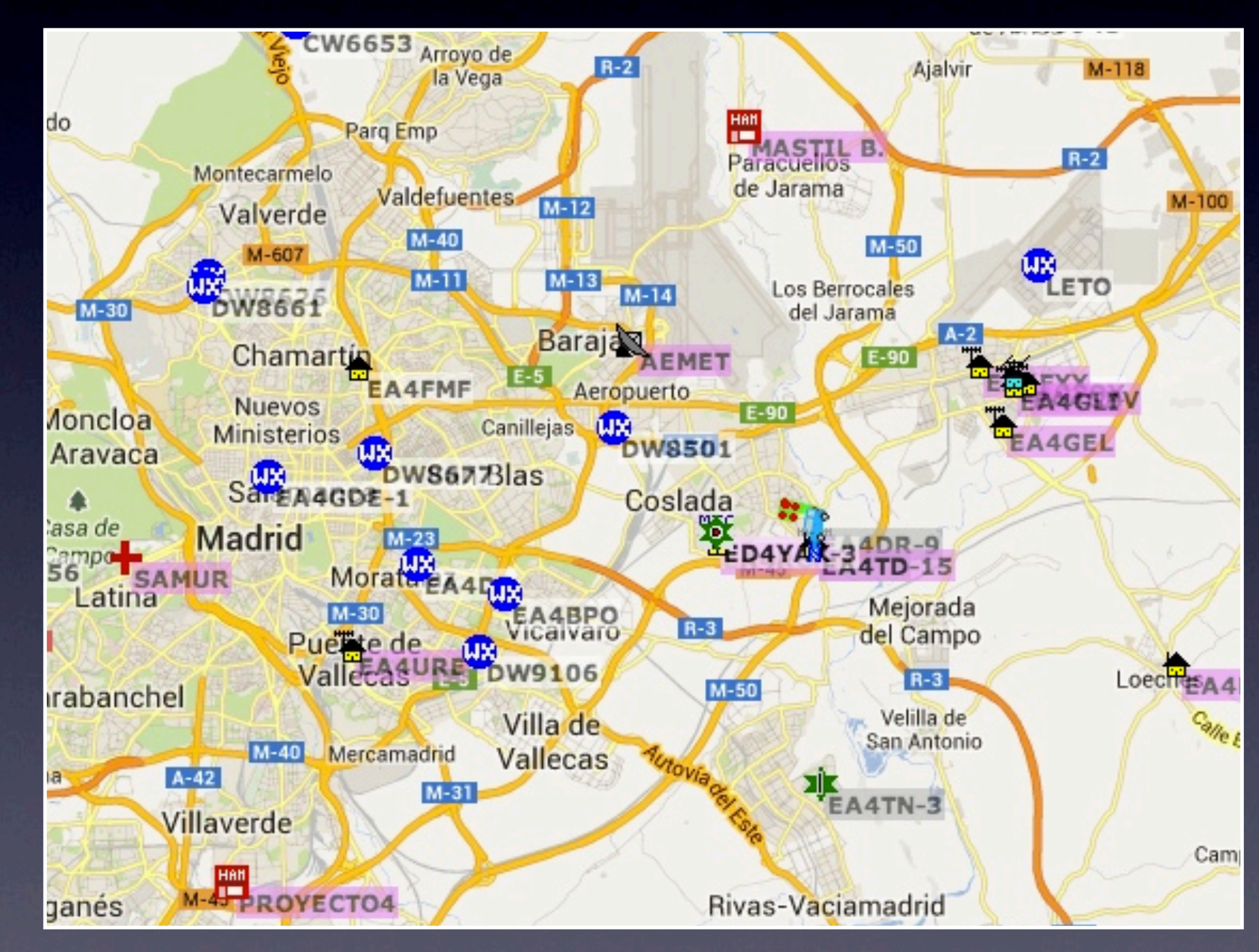

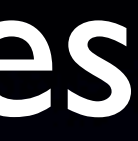

# Tipos de estaciones

#### -0 Su estación primaria por lo general fija y capaces de manejar mensajes

- I Estación de genéricos adicionales, digi, móviles, wx, etc.
- -2 Estación de genéricos adicionales, digi, móviles, wx, etc.
- -3 Estación de genéricos adicionales, digi, móviles, wx, etc.
- -4 Estación de genéricos adicionales, digi, móviles, wx, etc.
- -5 Otras fuentes de la red (DSTAR, Iphones, Blackberry, etc.)
- -6 Actividad especial, operaciones por satélite, camping o 6 metros, etc.

#### -7 Walkie talkies

- -8 Barcos, veleros, vehículos recreativos o segundo principal móvil.
- -9 Estación en móvil (capaces de manejar mensajes).
- -10 Internet, IGATES, echolink, WinLink, AVRS, APRN, etc.

#### -II Globos, aviones, etc.

- -12 Dispositivos portátiles que envían posición, no por RF, etc.
- -13 Estaciones meteorológicas.
- -14 Camioneros o conductores de tiempo completo en general.
- -15 Estación de genéricos adicionales, digi, móviles, etc.

# Tipos de estaciones

### EJEMPLOS DE LAS MÁS USADAS

- EA4XXX Indica estación base.
- EA4XXX-9 Indica estación Móvil.
- EA4XXX-7 Indica estación en Portatil (ej. TH-72).
- EA4XXX-5 Indica estación desde un smartphone, iPhone..
- EA4XXX-13 Indica estación meteorológica.

EA4XXX-11 Indica un globo, sonda o similar.

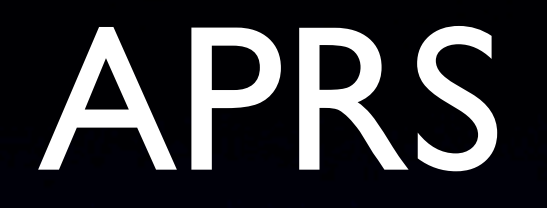

- I. ¿Qué es APRS?
- 2. Tipos de estaciones APRS
- 3. ¿Qué es un DIGI? ¿Cómo funciona?
- 4. Path
- 5. Paradigma europeo
- 6. Configuración Ui-View
- 7. APRS vía ISS

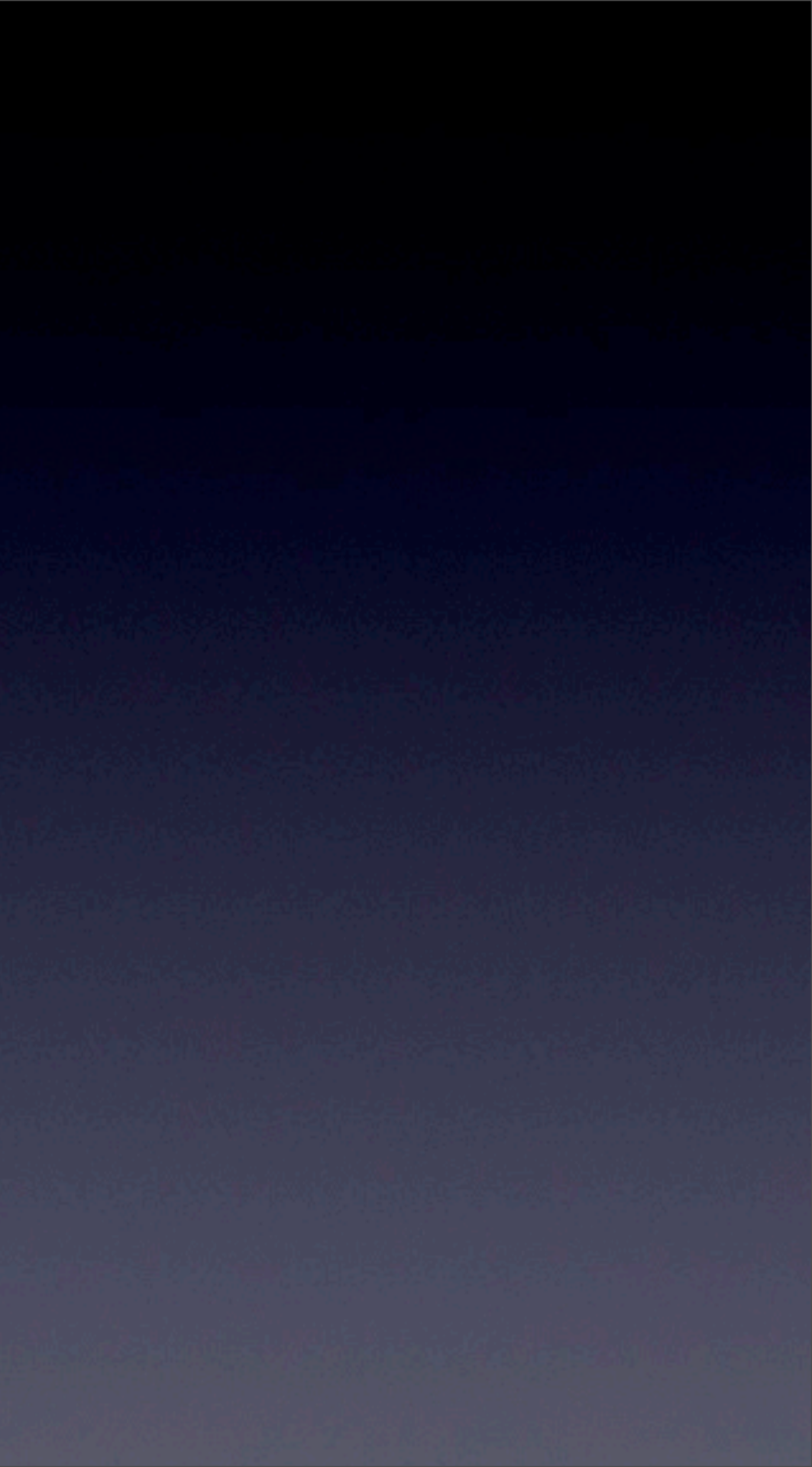

### ¿Qué es un DIGI?

Tx - Rx: 144.800 MHz (EnVHF) DIGIPEATER = REPETIDOR DIGITAL De tipo 'loro': Escucha - Repite Escucha TODO, pero SÓLO repite si puede Depende del emisor y de la red "Firma" todo lo que repite

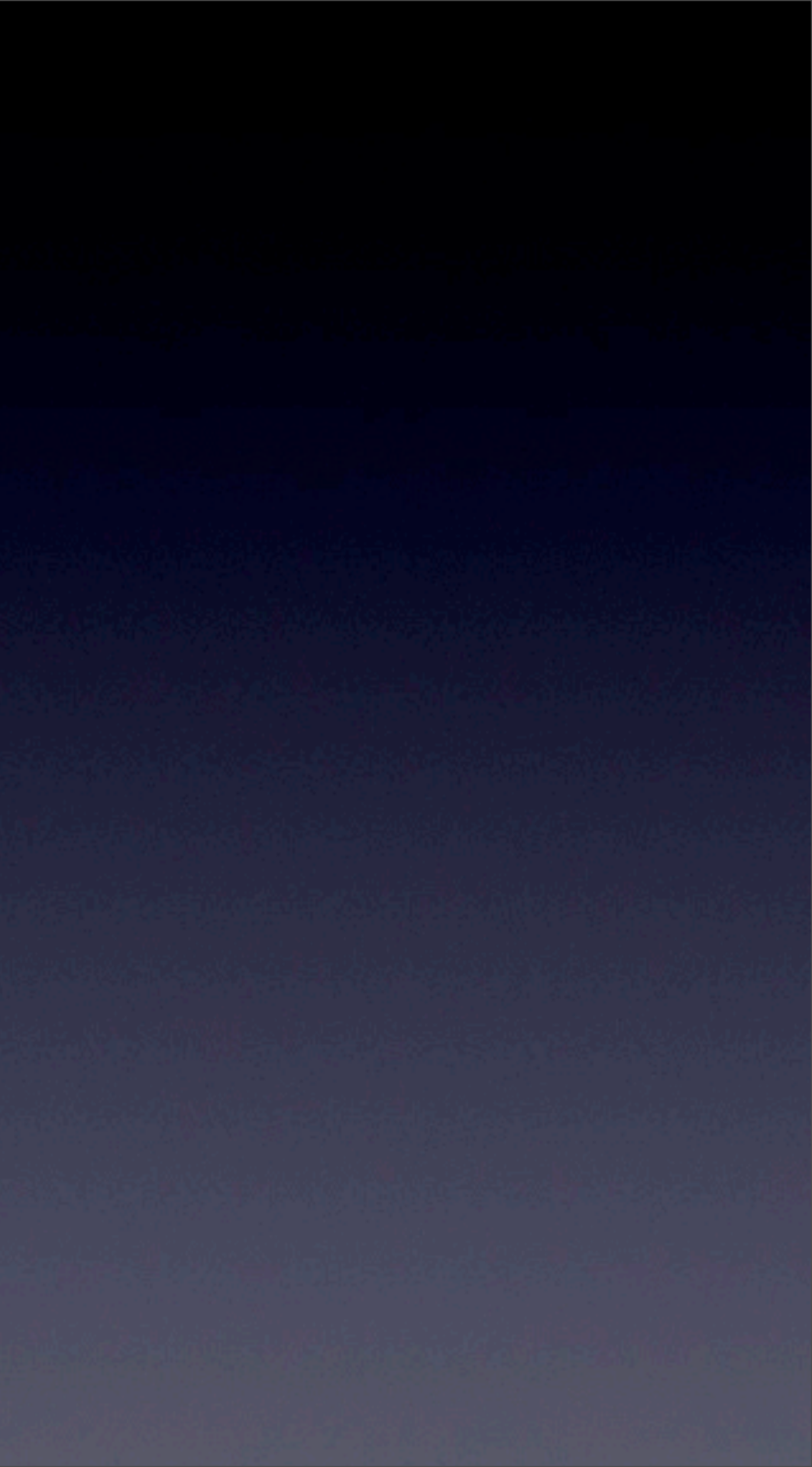

## ¿Cómo funciona?

### Rx Vía DIGI

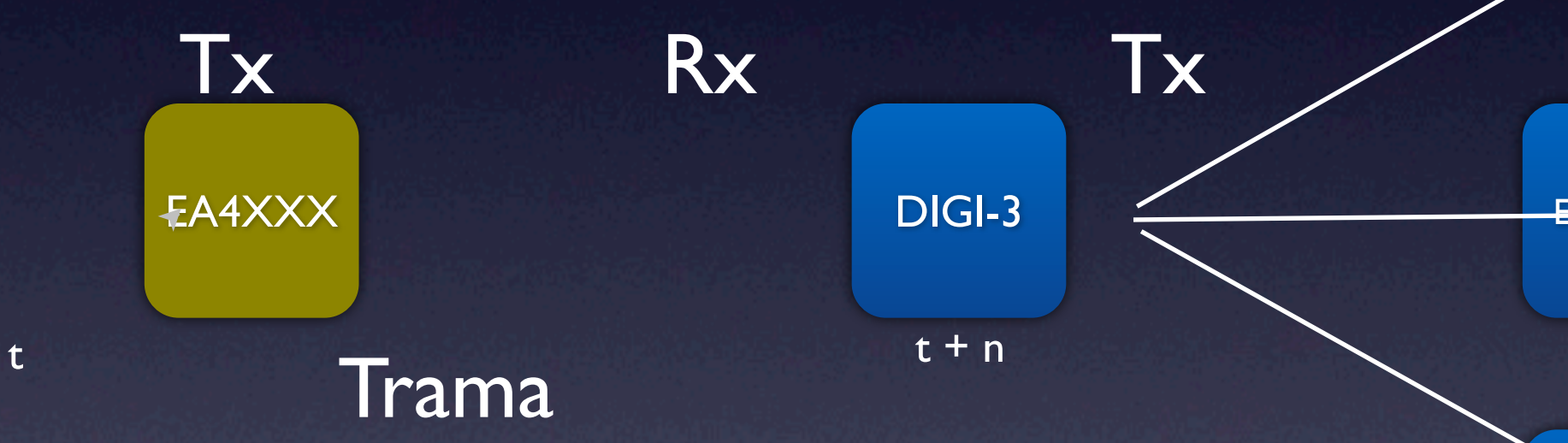

#### Trama > DIGI-3\*

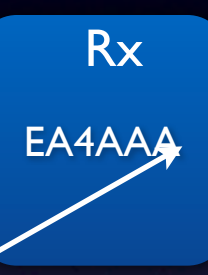

Rx EA4BBB-9

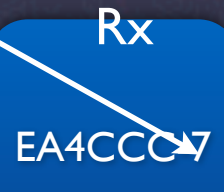

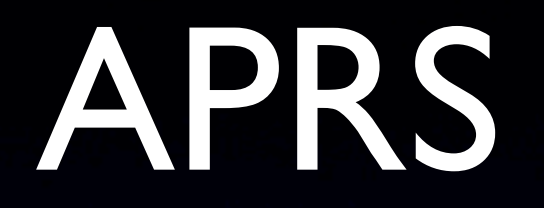

- I. ¿Qué es APRS?
- 2. Tipos de estaciones APRS
- 3. ¿Qué es un DIGI? ¿Cómo funciona?
- 4. Path
- 5. Paradigma europeo
- 6. Configuración Ui-View
- 7. APRS vía ISS

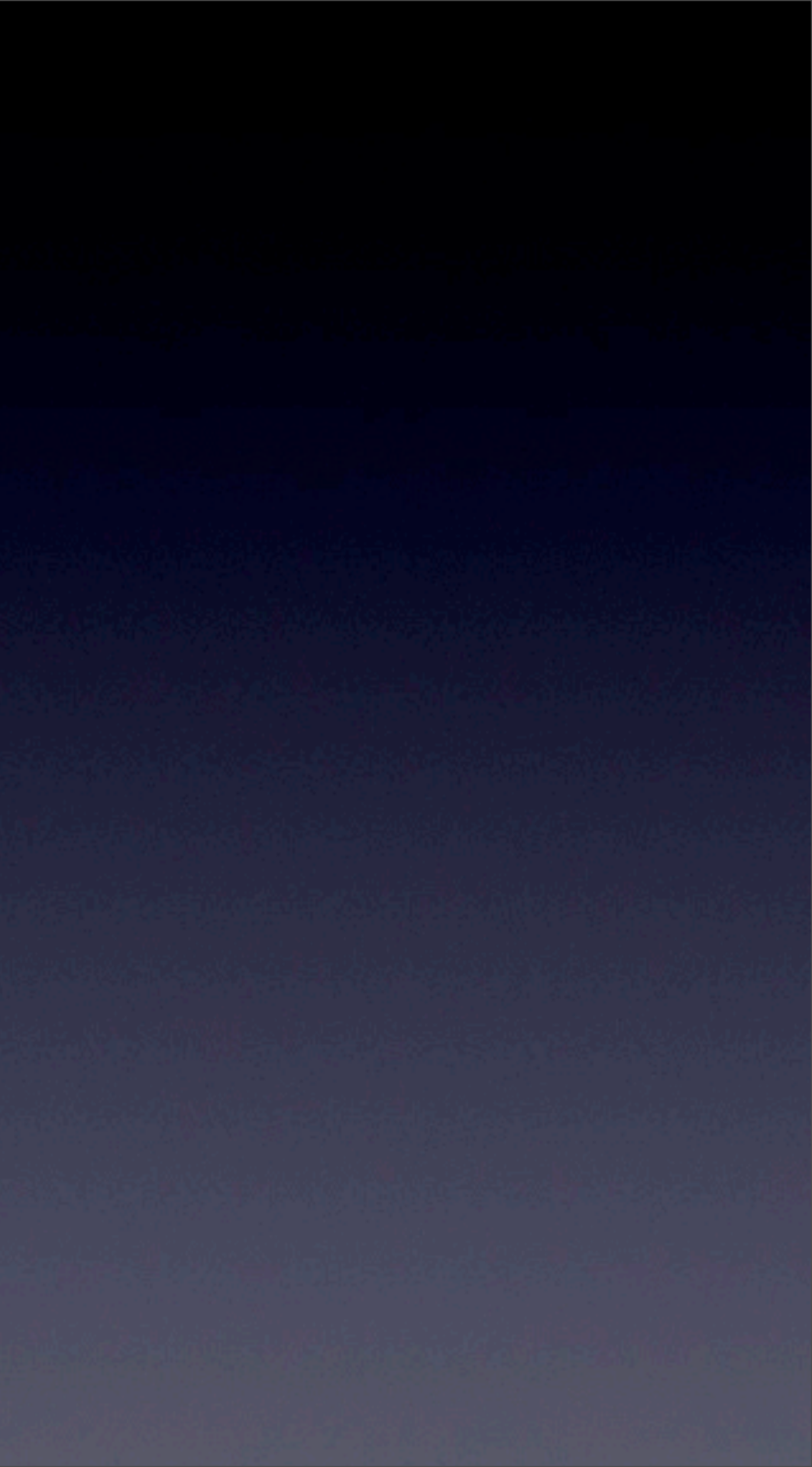

¿Qué es el famoso "PATH"?

El path, es el camino que indicamos que siga, y el que sigue nuestra trama. Es decir, por dónde va nuestro chorro de datos.

Ejemplo cotidiano

Mi vecino, José, me ha dicho que la hija de su cuñado, Ana, ha sido madre.

¿Cómo pueden ser esos Path?

- Nominal: Se conoce la ruta
- Genérico: NO se conoce la red
   ✓ RELAY
   ✓ TRACE
  - ✓ WIDE

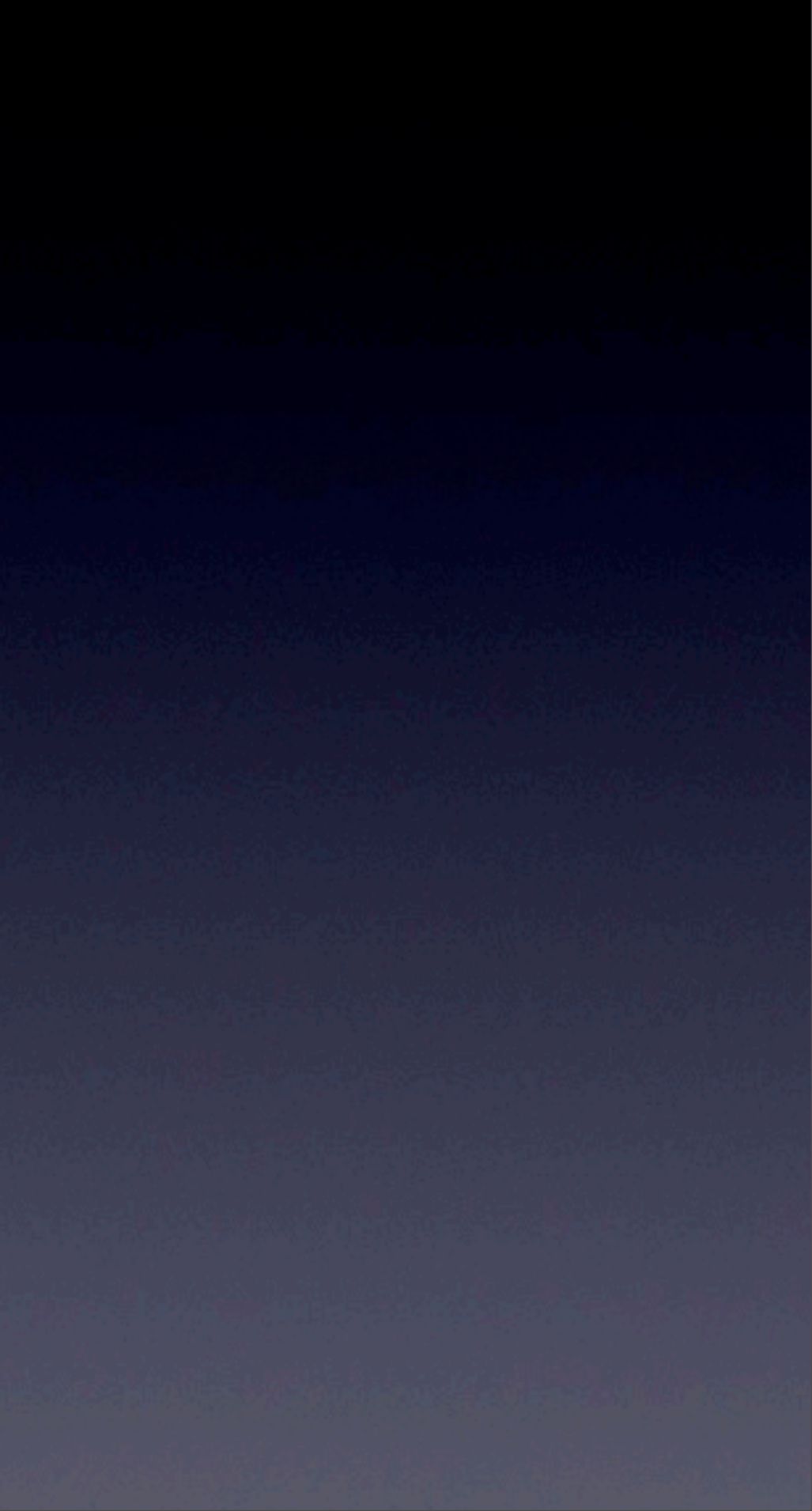

### - NOMINAL

La trama SÓLO la repetirán los digis de la lista, según el orden establecido por el operador (Tx). Si uno en la cadena <u>no</u> recibe la trama, se interrumpe el camino.

Cada digi, antes de repetirla, incorpora a la trama junto a su indicativo el byte de escuchada (un asterisco) para identificar en todo momento al repetidor.

Ejemplo:

Path: EA4XXX, EA4YYY, EA4ZZZ

EA4XXX\*, EA4YYY\*, EA4ZZZ\*

EA4XXX\*, EA4ZZZ\*

### - GENÉRICO: RELAY

Cualquier digi puede responder al alias de RELAY (Repetidor). Las estaciones HF emplean ECHO en vez de RELAY. No existe identificación del repetidor.

Ejemplo:

Path: RELAY

EA4???

EA4???\*

### - GENÉRICO: WIDE

Los digis situados en puntos geográficamente prominentes, destinados a cubrir largas distancias, utilizan el alias de WIDE

### - GENÉRICO: TRACE

Tiene la "habilidad" de substituir el alias. Mediante ella se autoidentifica en las tramas que repite substituyendo con su propio indicativo los alias TRACE. Ello permite conocer quién ha repetido una trama y el camino seguido por ésta.

Ejemplo: Path:TRACE

EA4???\*

### - EJEMPLO TRACE

Path: TRACE,TRACE,TRACE Primer salto: EA4XXX\*,TRACE,TRACE Segundo salto: EA4XXX\*,EA3YYY\*,TRACE Tercer salto: EA4XXX\*,EA3YYY\*,EA3ZZZ\*

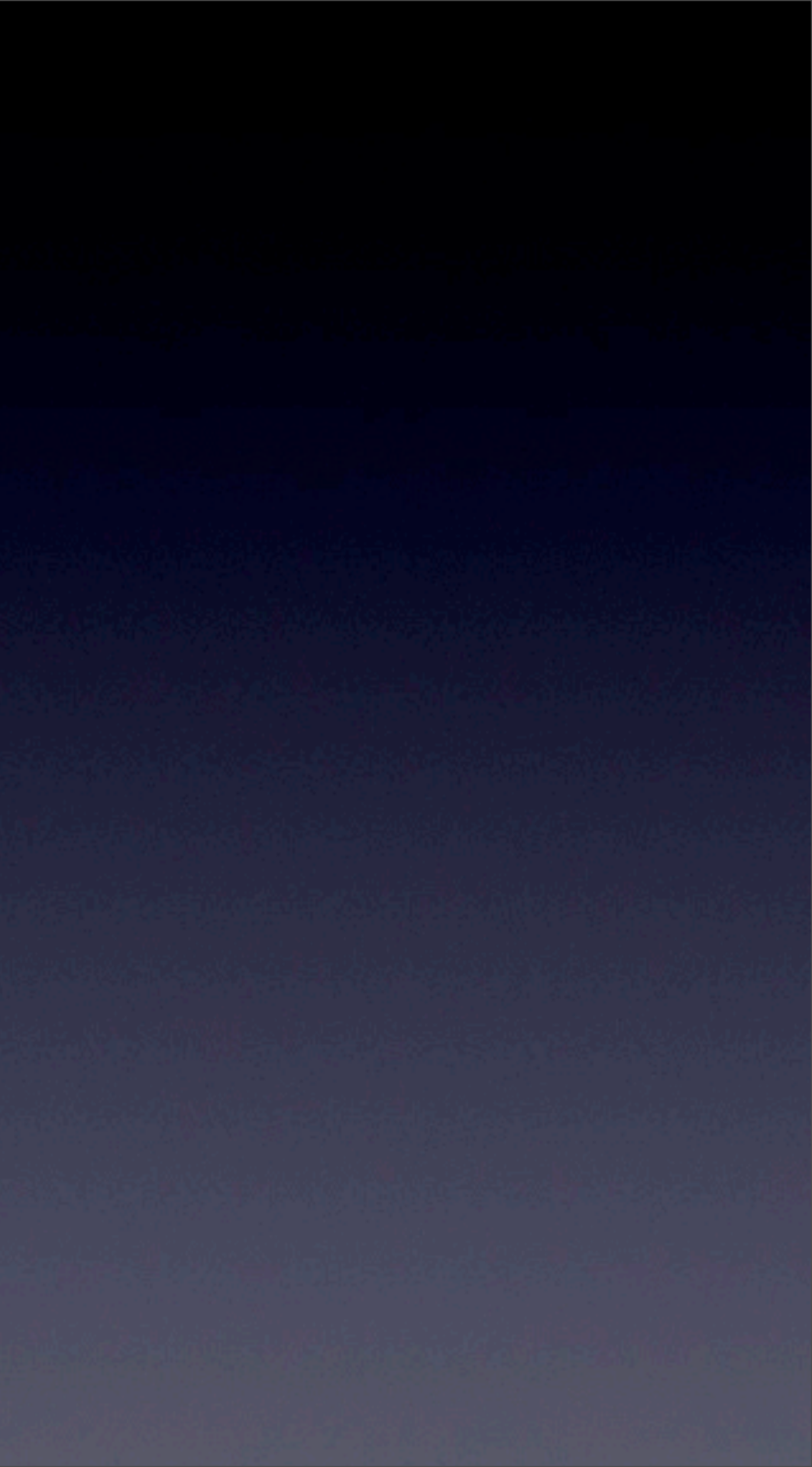

### - GENÉRICO SSID: WIDEn-N

Mediante este sistema cada digi sustrae al SSID N, un 1 al retransmitirla.

Cuando N alcanza el valor de 0, ya no es repetida de nuevo. Ello permite a un operador indicar cuantos saltos desea que efectúen las tramas por él emitidas.

El número n sirve para conocer en todo momento el número de saltos con que se originó la trama. Se conserva en memoria el checksum (secuencia de comprobación de trama) de las tramas repetidas durante los últimos 28 segundos (por defecto) para no volver a repetirlas.

### - EJEMPLO WIDEn-N

Path: WIDE4-4

Primer salto: VIA WIDE4-3
Segundo salto: VIA WIDE4-2
Tercer salto: VIA WIDE4-1
Cuarto y último salto: VIA WIDE4

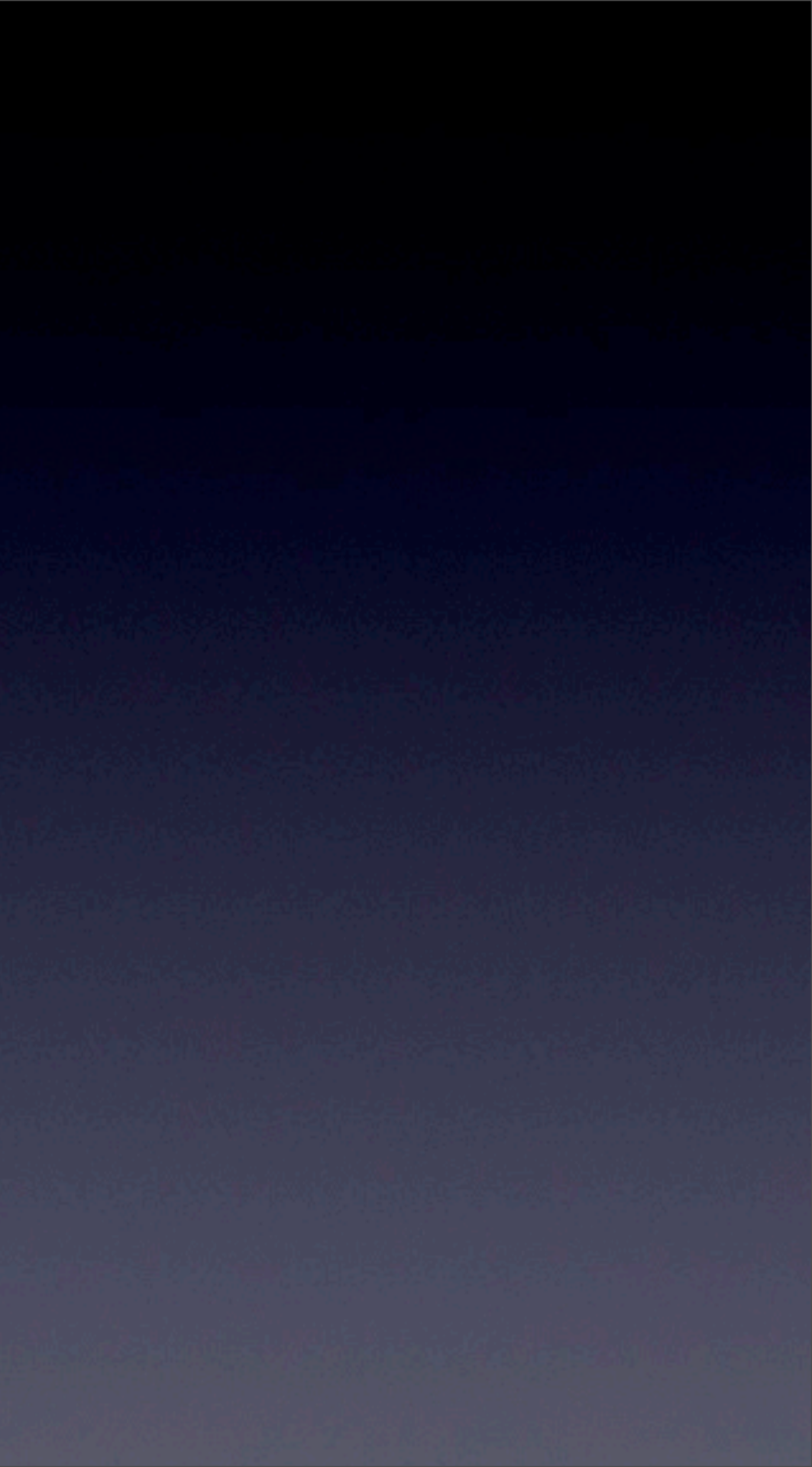

### - GENÉRICO SSID: TRACEn-N

El comportamiento es exactamente el mismo que WIDEn-N, adicionándole la función de substitución de indicativo, por la cual cada digi añadirá su indicativo con el byte de escuchado a la cadena de digirrepetición.

Ejemplo: VIA TRACE3-3

Primer salto: VIA EA4XXX\*,TRACE3-2

Segundo salto: VIA EA4XXX\*,EA4YYY\*,TRACE3-1

Tercer y último salto:VIA EA4XXX\*,EA4YYY\*,EA4ZZZ\*,TRACE3

### TRACEn-N Vs WIDEn-N

La diferencia entre los diversos métodos (incluido el de SSID en el campo de destino) radica en el ahorro de bytes en trama.

Del camino genérico sin SSID ó del método TRACEn-N, pueden resultar tramas excesivamente grandes en caminos largos. Sin embargo, puede ser **interesante** para observar las rutas entre diferentes puntos.

El <u>camino nominal</u> puede utilizarse de forma efectiva en algunos casos tales como mensajería, pero precisa un conocimiento explícito de la red.

Como criterio general se recomienda utilizar el método WIDEn-N. Aunque en estaciones fijas, dependerá de la topología de la red y del número de digis "wide" a los que se tenga acceso o el interés del operador hacia donde propagar sus tramas.

La resultante puede ser una combinación con una parte nominal y una wide.

### EJEMPLO REAL

HOY EN DÍA, LOS NUEVOS DIGI's, ESTÁN PREPARADOS DE CARA AL NUEVO PARADIGMA, POR LO QUE LAS TRAMAS WIDEn-N SON 'TRACEABLES' >> Esto quiere decir, que los nuevos digi's sustituyen su indicativo al repetirlo.

Por ello utilizaremos WIDEn-N (limitando un máximo de 3 saltos: WIDE3-3)

EA4EYLWIDE3-3

EA4EYL WIDE3-2, ED4YAK-3\*

EA4EYL WIDE3-1 ED4YAK-3\*, ED4ZAA-3\*

EA4EYL WIDE3-1 ED4YAK-3\*, ED1YAD-3\*

EA4EYL WIDE3-2 ED4YAK-3\*, EA4I-3\*

EA4EYL WIDE3-2, ED I YAD-3\*

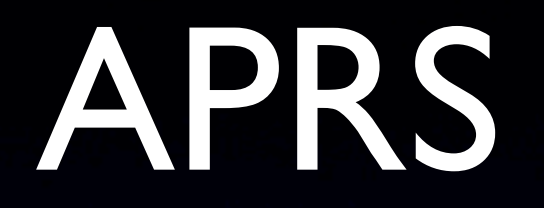

- I. ¿Qué es APRS?
- 2. Tipos de estaciones APRS
- 3. ¿Qué es un DIGI? ¿Cómo funciona?
- 4. Path
- 5. Paradigma europeo
- 6. Configuración Ui-View
- 7. APRS vía ISS

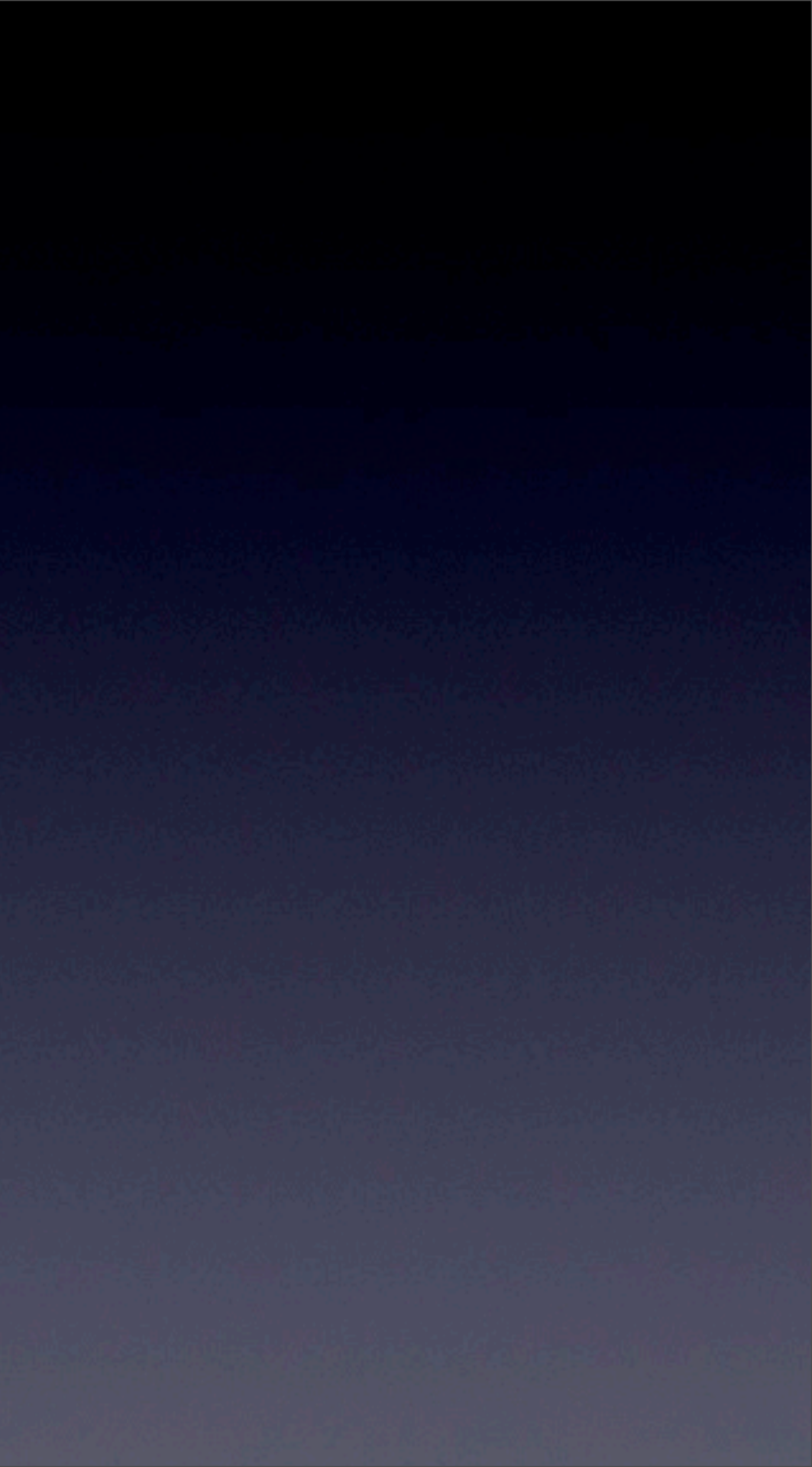

# Paradigma Europeo

Escrito emitido por la IARU. La IARU <u>NO</u> impone, sólo recomienda. IARU Se basa en una recomendación para que todos los para en una recomendación para que todos los para en una recomendación para en una recomendación para que todos los para en una recomendación para en una recomendación para que todos los para en una recomendación para en una recomendación para que todos los para en una recomendación para en una recomendación para en una transmitamos de una forma establecida. En Castellano: Unión Internacional de Radioaficionados

Igual que todos trabajamos 40m en los mismos segmentos... En APRS nos adaptamos a la misma configuración todos.

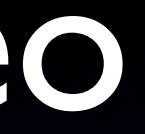

# Paradigma Europeo

¿Dónde podemos consultar el Paradigma Europeo?

#### Original - LA8KV Kjetil Toresen

http://www.webalice.it/ik2cbd/file-ui/CT08\_C5\_33%20NRRL%20Common%20standards%20for%20APRS.pdf

#### Adaptación al Castellano - EB2DJB Rafa

http://www.ealuro.com/pdf/Paradigma\_APRS\_IARU.pdf

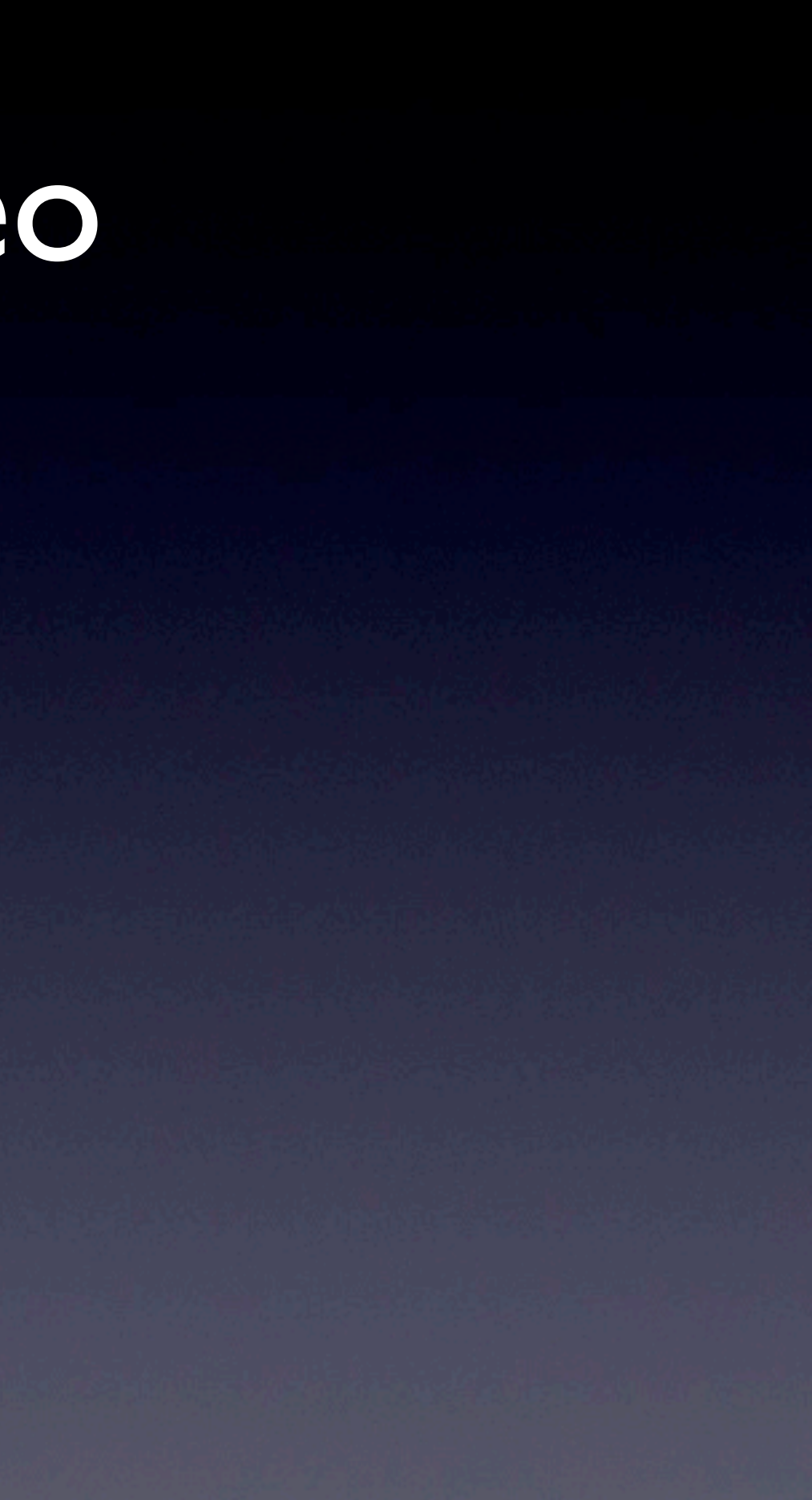

# Paradigma Europeo

#### ¿Qué se puede destacar del Paradigma Europeo?

- Propone estándares comunes para APRS
- Su finalidad es simplificar la red y la configuración
- En el "nuevo paradigma n-N" el "WIDEI-I" es el reemplazo de la sintaxis uno por uno para "RELAY", y "WIDEn-N" es otro reemplazo uno por uno para "TRACEn-N"
- "N", el número máximo de saltos de digipeaters está limitado para aliviar de QRM y mejorar la fiabilidad
- Los parámetros anteriores "RELAY", "WIDE", "TRACE", "TRACEn-N" y "SS" están obsoletos
- Se añade "SSn-N" (Redes de región o un solo estado) para redes no habituales seleccionadas (por ejemplo Nacionales, de distrito, provinciales, etc.) Ej: ESMA3-3
- La sintaxis "DIGII, DIGI2, DIGI3" puede continuar utilizándose para comunicaciones dedicadas punto a punto (Nominal)
- Se mantiene la trazabilidad de las tramas
- Control ampliado en la distribución y repetición de datos
- No hay rebotes (ping-pong) de tramas (paquetes) entre digipeaters
- Eliminación automática de los duplicados entre digipeaters

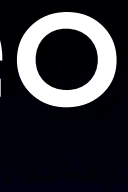

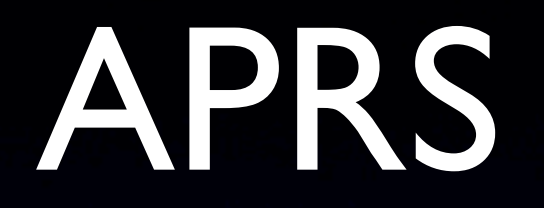

- I. ¿Qué es APRS?
- 2. Tipos de estaciones APRS
- 3. ¿Qué es un DIGI? ¿Cómo funciona?
- 4. Path
- 5. Paradigma europeo
- 6. Configuración Ui-View
- 7. APRS vía ISS

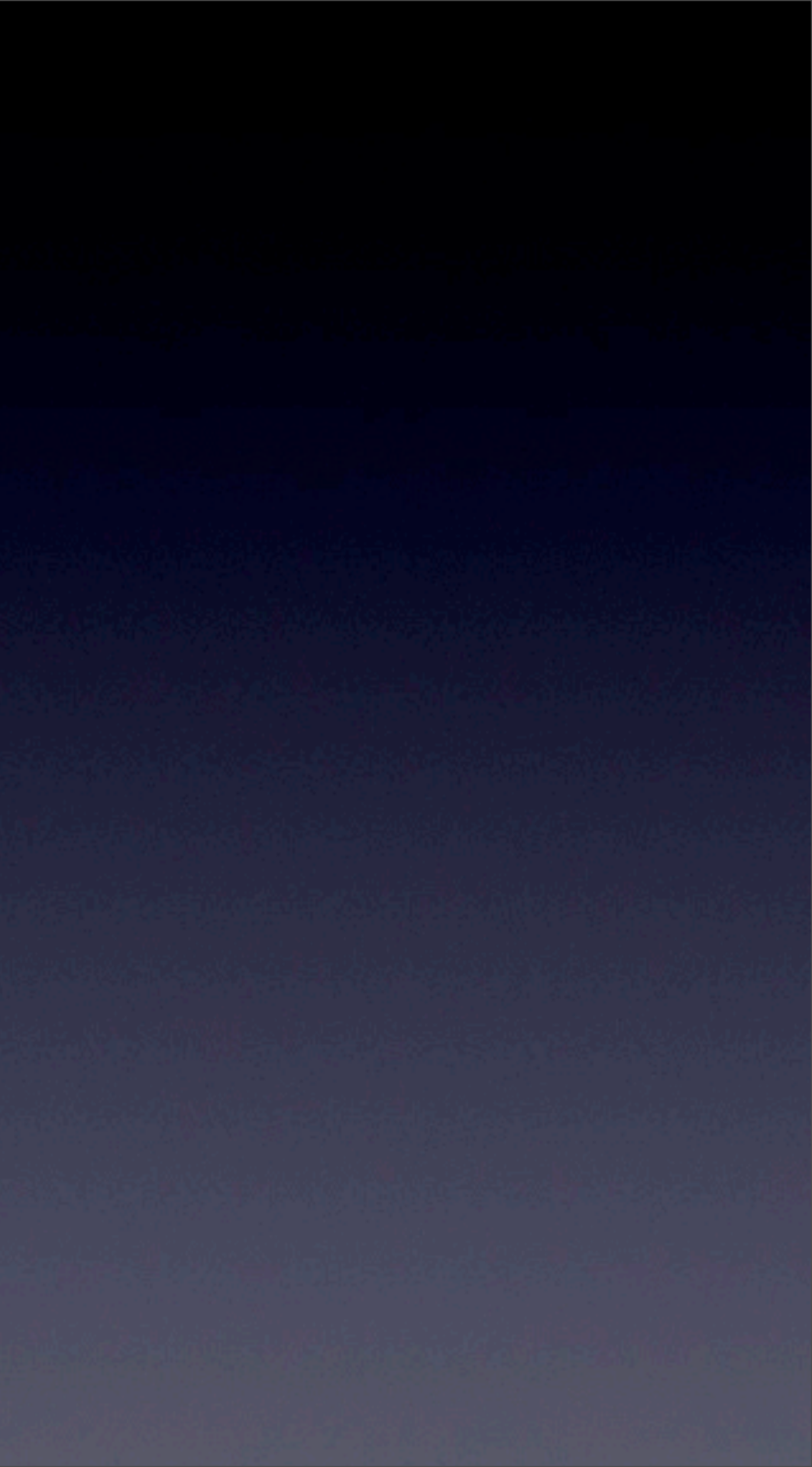

### CONFIGURACIÓN BÁSICA Ui-View

### Nacho - EA4EYL

Diapositivas cedidas por Jorge EA1HJA Sección Local URE - OVIEDO

#### DESCARGA DEL PROGRAMA

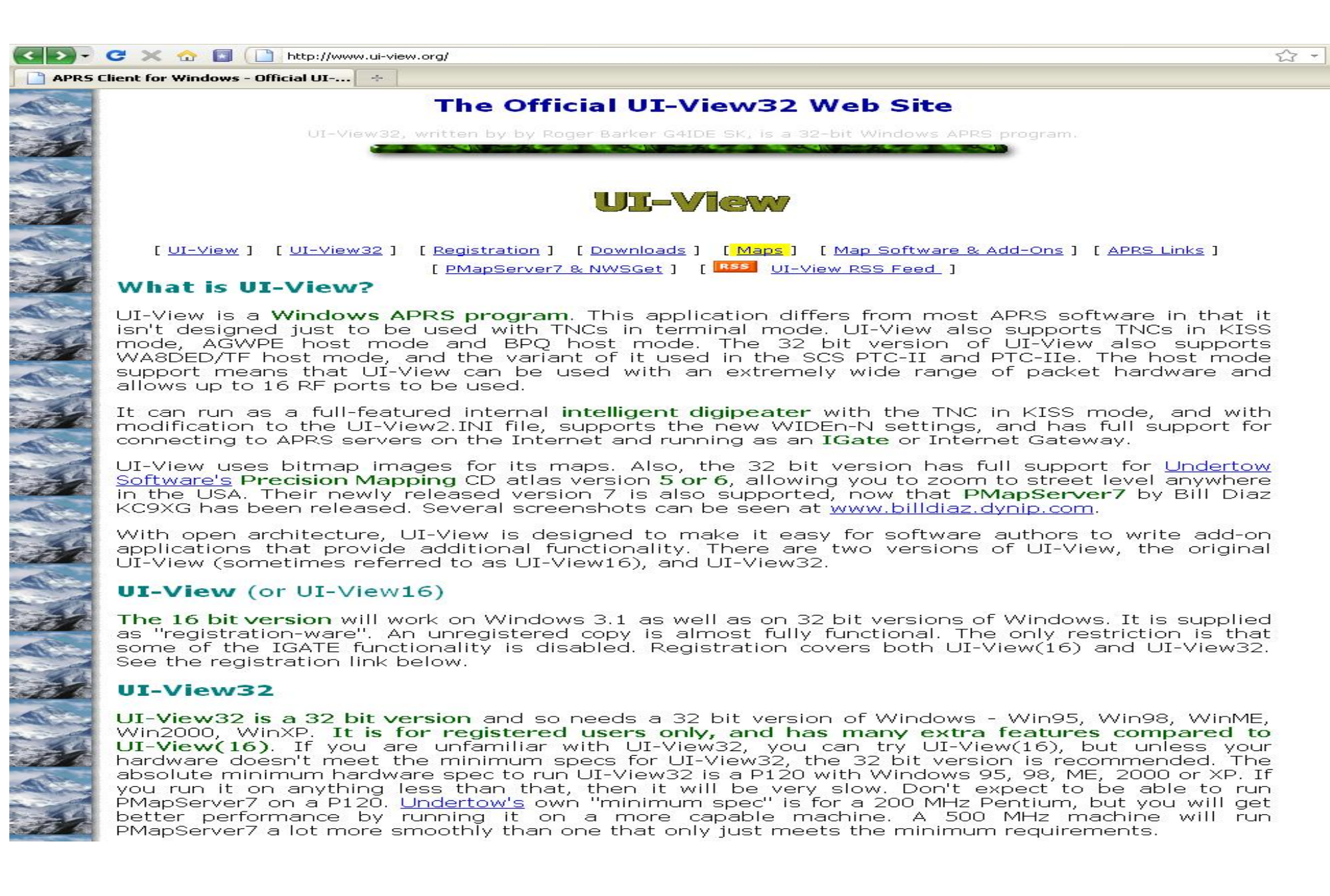

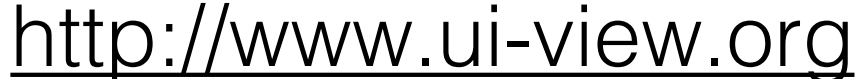

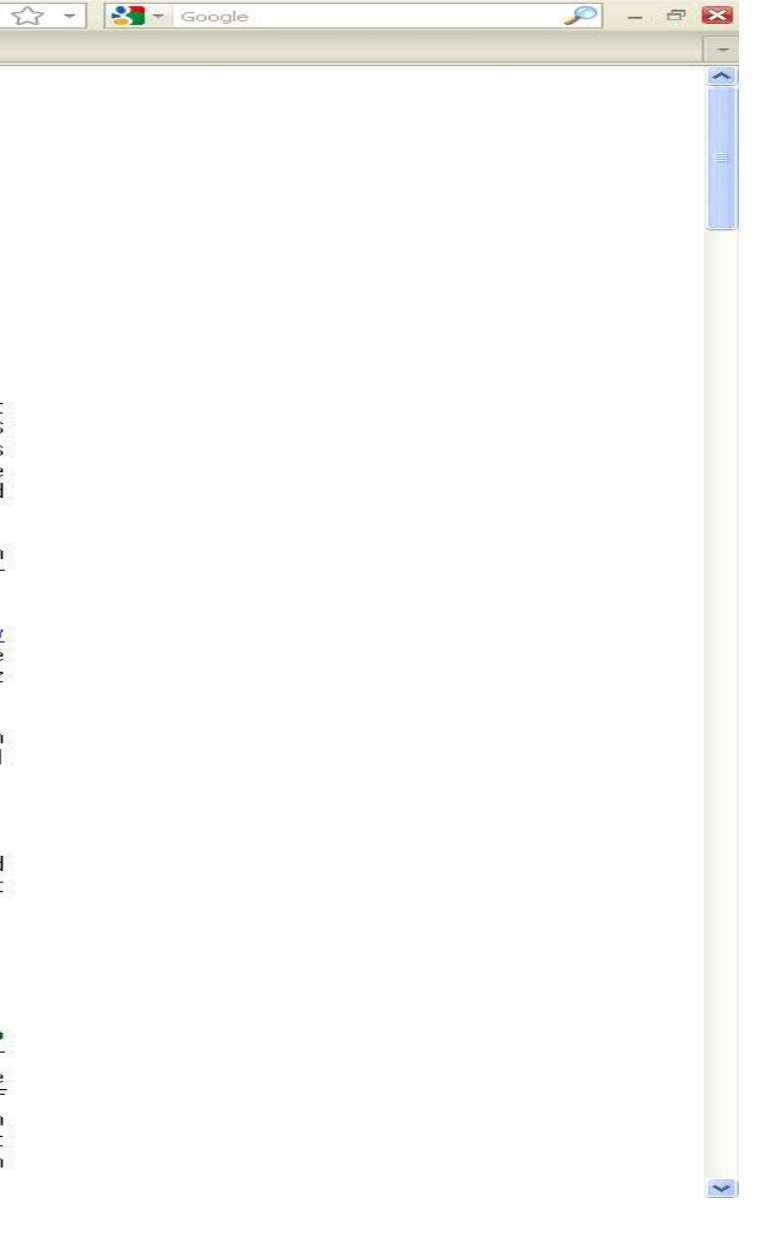

#### **REGISTRO DEL PROGRAMA**

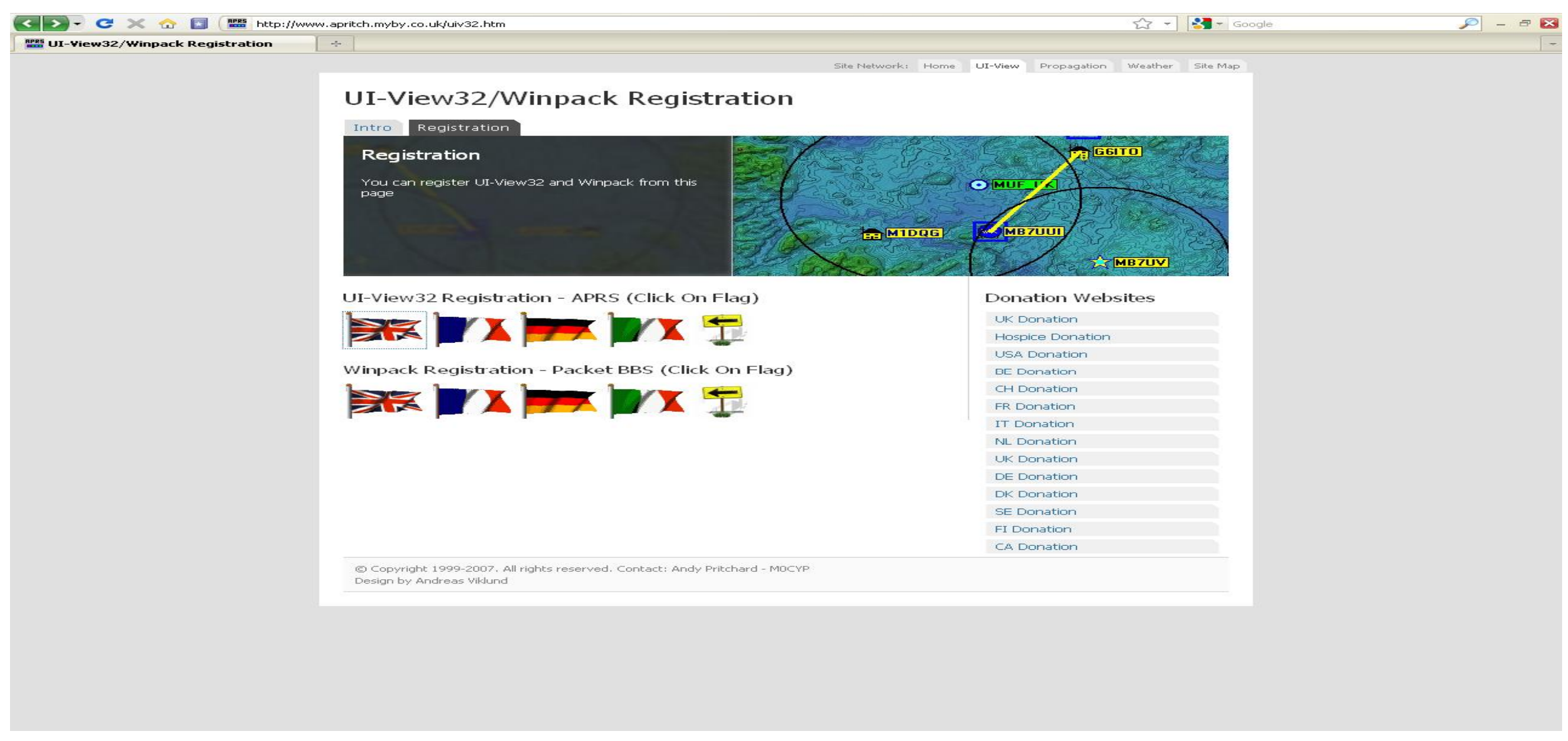

http://www.apritch.myby.co.uk/uiv32.htm

### **REGISTRO DEL PROGRAMA**

| 🔝 🕈 🤨 🗶 😫 🔛 Marjahan geltit mila co dalakil jakanik pirakapungkit |                                                                                                    | 🖓 - 👬 - Arab             | P - + 6 |  |
|-------------------------------------------------------------------|----------------------------------------------------------------------------------------------------|--------------------------|---------|--|
| C Veett Augustustum                                               |                                                                                                    |                          |         |  |
|                                                                   | Delaware two Wine Progen wate hims                                                                                                    |                          |         |  |
|                                                                   | UI-View32 Registration                                                                                                    |                          |         |  |
|                                                                   | antes Espatrature                                                                                                    |                          |         |  |
|                                                                   | Registration                                                                                                    | The second second        |         |  |
|                                                                   | nou can regime of view22 and wrights have the                                                                                                    | 0 mm                     |         |  |
|                                                                   |                                                                                                    |                          |         |  |
|                                                                   |                                                                                                    | (Carrow)                 |         |  |
|                                                                   |                                                                                                    |                          |         |  |
|                                                                   | About UI-View32, Winpack Author                                                                                                    | Deventeed UI-View32      |         |  |
|                                                                   | Regar Balter GADEAutor of Wepsels, UL-View and UL-View 52 died of career an 8                                                                                                    | full Presid              |         |  |
|                                                                   | Ing Abridate 20204.                                                                                                    | Copyright Critic         |         |  |
|                                                                   | perfore hope deci, it was stated that both he intoget and bee would be any new cer of<br>13 America' to contribute, on an websely voluntary bank; to their referred Catcor Research<br>organization                                                                                                    | Precision Mapping Add-On |         |  |
|                                                                   |                                                                                                    | There Ether Ballett.     |         |  |
|                                                                   | Respirationing LB-View 32 - APRS                                                                                                    | Withouted                |         |  |
|                                                                   | To dotan a registration code only take a few hours to be preciseed)                                                                                                    | Millerind                |         |  |
|                                                                   | <ol> <li>Read the section allocat U-Versit/OrWhoart Automatic Automatics of the top of the page.</li> <li>P you do not held a valid structure factor Lowever do not bottler to apply.</li> <li>H is value details in the foir lastice and they do not held an Augustation.</li> <li>H is value details in the foir lastice and they do not held on Pageton Mineralds.</li> <li>H is value details in the form bolice and they do not be an Augustanual Automatics.</li> </ol> | Second                   |         |  |
|                                                                   | Calbian                                                                                                    |                          |         |  |
|                                                                   |                                                                                                    |                          |         |  |
|                                                                   |                                                                                                    |                          |         |  |
|                                                                   | First & Last Name                                                                                                    |                          |         |  |
|                                                                   | 1                                                                                                    |                          |         |  |
|                                                                   | Sabmit                                                                                                    |                          |         |  |
|                                                                   | [ Register 64 Weix 32   Previously Pogiatered                                                                                                    |                          |         |  |
|                                                                   | (in Community 2010) 2027. All rights interview, Contrast, Wesh Princherg, 1952;97<br>Interprint, Mathematical and<br>Interprint, Mathematical and Am                                                                                                    |                          |         |  |
|                                                                   |                                                                                                    |                          |         |  |

- gratuito)
- internet.

• El registro se solicita un día y el día siguiente se puede obtener el número de registro (Es

• No es necesario el registro para el uso vía radio, aunque sí para enviar mensajes vía

#### DESCARGA DE ADD-ONS

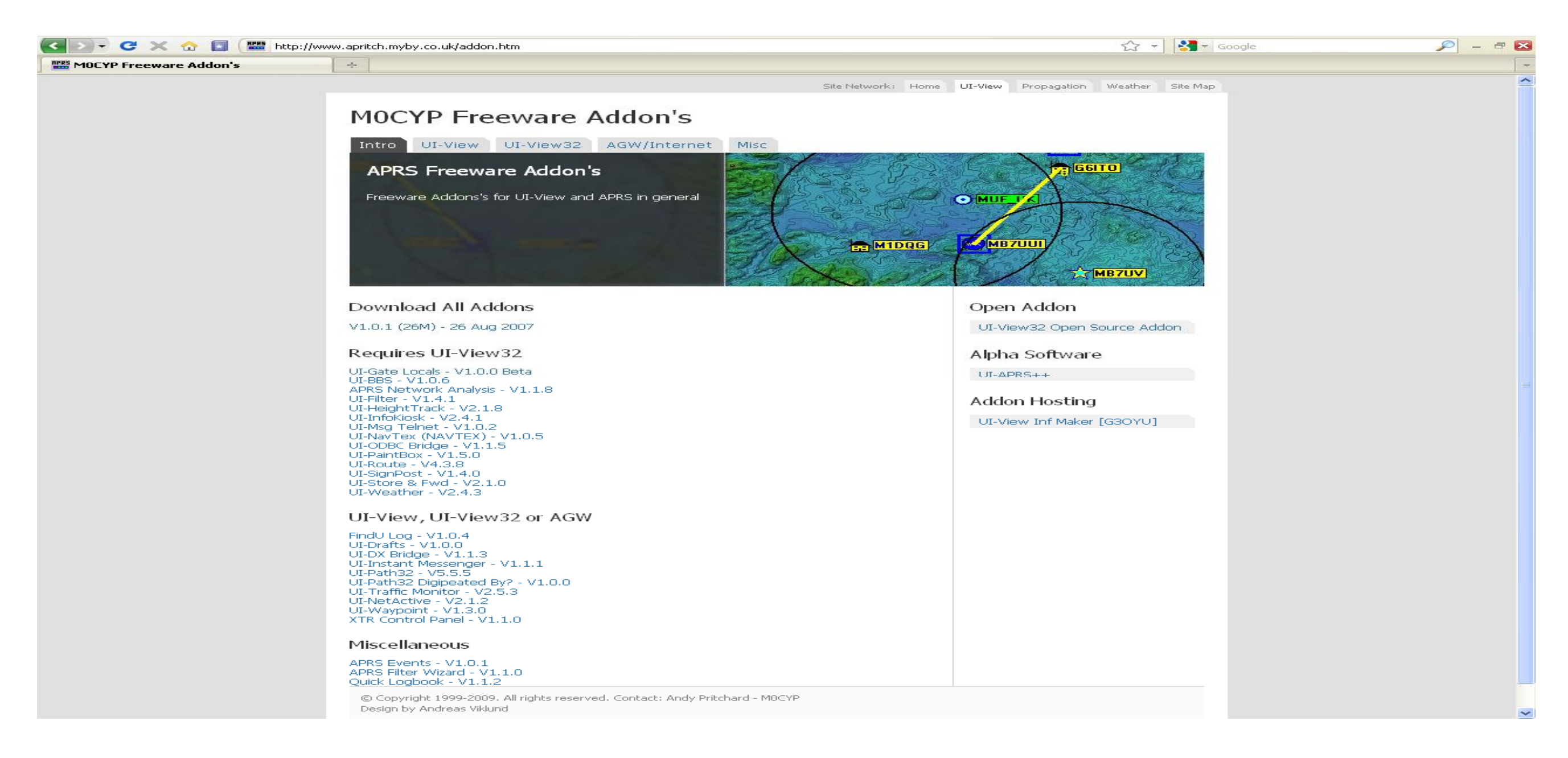

### CONFIGURACIONES BÁSICAS

#### MAPAS

- Deben instalarse junto con su archivo .INI en la carpeta MAPS dentro de la carpeta • de instalación del programa.
- Pueden descargarse de multitud de páginas relacionadas con el tema, como: •
- http://www.ea1uro.com/aprs/mapas.html •
- http://www.comunicacio.net/digigrup/aprs/mapas.htm •
- http://www.digigrup.org/aprs/mapas.htm •

### CONFIGURACIÓN

Buscamos en la carpeta donde se instala el programa el archivo uiview32.ini, y en su parte final en el apartado [APRS\_Servers] sustituimos los servidores 1 y 2 por los siguientes, que nos vendrán mejor por ser los más cercanos a nuestra zona:

- SERVER1=spain.aprs2.net:14580 ;User Definable Filter Port: T2SPAIN Elda, Spain, EU
- SERVER2=euro.aprs2.net:14580 ;Universal connection for servers in Europe

| andrew leaded. Homatic Yes (Auto)                                                                                                    | 1000 |
|----------------------------------------------------------------------------------------------------|------|
|                                                                                                    |      |
|                                                                                                    |      |
|                                                                                                    |      |
| (STREET_AT_AS)                                                                                                    |      |
| A VERSION-D                                                                                                    |      |
| MTCP_SETO MYS=                                                                                                    |      |
| 2 MDMLZ EWT AVG                                                                                                    |      |
| //// a any design of the first surger performance of the part of the rate of the contract of                                                                                                    |      |
| The Development of the second second s                                                                                                    |      |
| -ENVERSING THE ACTS DETING A SECOND SHITLE FORT OF ACTS OF ACTS AND A SECOND AS A SECOND AS A SECOND A |      |
| server-waigenting.aprsz.nets14585 (User Definable Filter Port: T24RG Buends Aires, Argenting                                                                                                    |      |
| ERVERS-eate.eproj.net:14530 (Universe) connection for servers in Asia                                                                                                    |      |
| Enversional spins retriction furthersal connection for servers in Australia and new gealand                                                                                                    |      |
| nevez mulatratta aproxitetta 2000, tone del multa ettor POLICI CARE Symmetry, Austratia<br>Locale del baladi e anes 1 marti di 500 conseria dell'ante la ettore conseria conseria della della su                                                                                                    |      |
| Trustration 27 and 2 and 2 an                                                                                                    |      |
| ERVERID-central, agro2, petc14500 cuper Definatia Filter Port: T2MCI Mangar City, NO. USA                                                                                                    |      |
| enventi schion.acc.Q. net (14/8) ; sec netionble eller ener: therma wouldon, therma, china                                                                                                    |      |
| SERVER12work.april.re.:14550 ;Usar Ce <sup>m</sup> inable =  ter Port: T10HH CultrabuS, CH, USA <sup>m</sup>                                                                                                    |      |
| iERVERLI-colorbia_aprx2.net:11982 ;Lear Datinable Filter Port: TSCOLMEIA Bogoti, Colombia                                                                                                    |      |
| <pre>trytra=oc.acrs2.nctia4sap   .com ocfina0 p Filter Fort   T200 WaShirgton, 20, USA</pre>                                                                                                    |      |
| ANYARYIYETSURTY, ANYARYIYETSU, MARIARING, MARIARI MARIARI, MARIARIYETSURTY, MARIARIYETSURTY, ANYARYIYETSURTY, M<br>Anyaryi Anyaryi anyaryi anyaryi anyaryi anyaryi anyaryi anyaryi anyaryi anyaryi anyaryi anyaryi anyaryi anyaryi                                                                                                    |      |
| rementing and approximation of the post of the state state and the state and the state of the state of the st |      |
| EPVERIGHTIN and apro2.mett14500 tuber betinatis Filter Port: T2-18,440 Hals'rkt, Finland, SU                                                                                                    |      |
| enveniswfrance.aprs2.net:14550 ; user definable filter port; t2psANCE Antory, prance, eu                                                                                                    |      |
| SERVER20=f.ko.ka.aprs2.mat:14560 ;Usar Definalle Filter Port: T2FURLOKA Portora. Japan                                                                                                    |      |
| akvak21-*ad,apro5.ret:14580 (ucor ce**nable -fiter eort: 15140 Ashburn, VA, Lan                                                                                                    |      |
| EnvEnzzer rejand. aprisz net 124500 luser pet hacie filter renti tzetezako tramere, arcianik zu                                                                                                    |      |
| akvakzi-ta y.actiz.netil410ier uerinab e Filter Port: Tzil417 orino, Italy, 60                                                                                                    |      |
| remension for provide the state providence in the second for providence to the second second second for the second second se                                                                                                    |      |
| EDGER26- akarta apre2, met:1/500 :User Definatia Filter Port: T216TFUS lakarta, Indonesia                                                                                                    |      |
| server27="-net.acrs2.net:14181 ;.ser pefinable milter mort: t2cnet xyushu, caten                                                                                                    |      |
| SERVER28-Rai arore.apis2.not:14550 ;Bar Def 'able Pilter Port: 12KA Karlside, Germany, EJ                                                                                                    |      |
| -FRAFEZ-Sakinbiland, April Andre 14,560 passes perfinante efficante ancre analit, harmany, en                                                                                                    |      |
| SERVERSDWEDT DD. APTS2.HEE1143ED   USER DET TABLE TITER POPEL TAMENDO MONEDTREY, MUCHO LEDTY PENTO                                                                                                    |      |
| akvaka.—Minutat.apraz.mettikana juaer verinaile filter port: Lakumana parentort, ik, kak<br>nenanaliatarret verina nen defen in an partentik vitar nenan finansia enlakis va ten                                                                                                    |      |
| Transmission of a paper and the part of the first of the state of the state of the  |      |
| any and -makes area, marily marinable with a first port () measure of any itland, the text                                                                                                    |      |
| stavta35-methorlands amrs2, net 114580 luser pefinable rilter north t2rutul cinchoven, wetherlands, co.                                                                                                    |      |
| SERVEROS-mewergland.apro2.metc145D0 ;User Definable Filter Port: T2NUERGLD Dristol. #I, USA                                                                                                    |      |
| -Reversionand.aprox.metol4560 (user sefinable efficer contr. Downs suck and, see yes)and                                                                                                    |      |
| SERVERSEWIDER, EPISZ, NET 144500 (UTIVERSE) CONNECTION TOP SETVERS IN NORTH AMERICE                                                                                                    |      |
| ERVERIG-DETTWEET. SPECIARE 14580 ; DEET DET ADIE FITEE -DET: TJURNE SERTIE, W., U.K.                                                                                                    |      |
| terven versie de la de seure da seure de contra de la contra da contra da seure da seure da seure da seure da s                                                                                                    |      |
| and and share the second start and the second second                                                                                                    |      |
| try try and alread out it as an infinite of the first of the try cover play to side its a                                                                                                    |      |
| ERVER-4-Dueblo.sprs2.met:14510 :User Defineble filter Port: T2P.E0Lo Pueblo. CO, USA                                                                                                    |      |
| <pre>serves.Surador.acid2.net:id181 ; ser netigab1*_eSiter enri: t2#acom #adox, enlant, enlant, en</pre>                                                                                                    |      |
| SERVERA 6ms applitul sprisžinalizA 550 pusat Dafinacija Filipat Putli TZSAPPORO Salputu. Hukkaldu, Zasan                                                                                                    |      |
| ERVERY 7-cic sprestrest: 1580 ; Uter Derrhable Filter Port: TSSK: Santa Clars, CA. USA                                                                                                    |      |
| SERVERABLESCH, SPISS, NET 14-589 [UTIVERSA] CONDUCTION TO SERVERS IN BOUCH AND ICA AND ATTICL                                                                                                    |      |
| any any second second second second second second second second second second second second second second second                                                                                                    |      |
| SERVERY WONT WART AND I NOT TANTH THEAT OF TANK AND FITTED ANT THEAT MANNET TANK AND TANK                                                                                                    |      |
| SEVERSZ-sydney, apro2, net:14510 :User Def hable filter Port: TSS/DMEr Sydney, Australia                                                                                                    |      |
| serven53=szczeci _aprs2.net;1408) :user pefinable milter mort: t2mouw spczecin, moland, eu                                                                                                    |      |
| SERVERS4=tando, acro2.matc24182 cloar Definable Filler Port: TZTENKS Abalina, TX, USA                                                                                                    |      |
| skeveRSS-tokyt.apre2.net:1/191 ;.eer veffnabig F11ter Porto (2004)0 okyo, Laten                                                                                                    |      |
| Envire auto Als abust verifation i noch belluchie litter beit i fildever 1960- 1990                                                                                                    |      |
| JEWSERSY-TONYSI, Sprazinetsilaisi (UMAF, CAFT NUBIE FITEF PORT: TOTOWICH TONYC), Japan<br>Annune Shar Alban annu a sharini shi annun andara annun annun annun annun annun sharini a sharini                                                                                                    |      |
| rementions aring approximation information for the first statement of solaris, socari, takey<br>transmission and solar and the control of the first state of the first statement of the                                                                                                    |      |
| INCREMENTATION OF A CONTRACT OF A CONTRACT OF A CONTRACT OF A CONTRACT OF A CONTRACT OF A CONTRACT OF A CONTRACT OF A CONTRACT OF A CONTRACT OF A CONTRACT OF A CONTRACT OF A CONTRACT A CONTRACTACTACTACTACTACTACTACTACTACTACTACTACTA                                                                                                    |      |
| treated, wancawar aprel, not 14500 lucer off table rilter port riven vancawar, Bc, canada                                                                                                    |      |
| SERVERS2-was LLD, aprix2 med.: 14550 ; ther def while "Title" Purt: 12405114 Jackson, Tv, LSA                                                                                                    |      |
| exweedBwrug.aprs2.net: 1550 juser ceftmable -firer ever: 12/ o vug, wdrzerfand 1                                                                                                    |      |
|                                                                                                    |      |
|                                                                                                    |      |

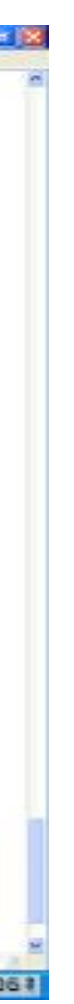

### OPTIONS

Marcando estas configuraciones:

- Vemos las demás estaciones en el mapa.
- Nos marca los igates.
- Nos enseña la barra de tareas vertical.
- Refresca automáticamente las estaciones y las elimina pasado el tiempo programado en SETUP -> MISCELLANOUS.
- Muestra la ventana de monitor
- Responde a comandos solicitando información

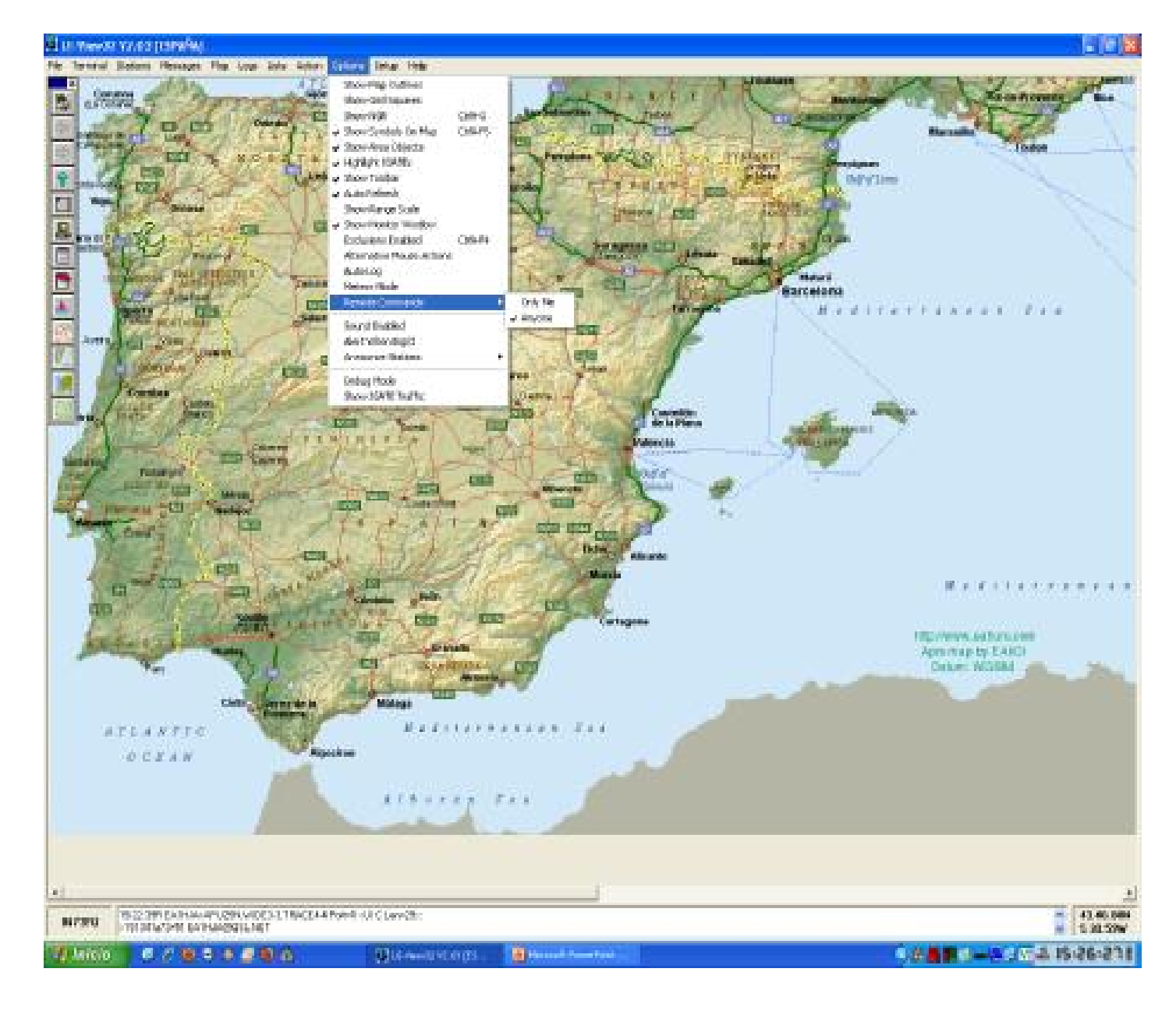

#### COMMS SETUP

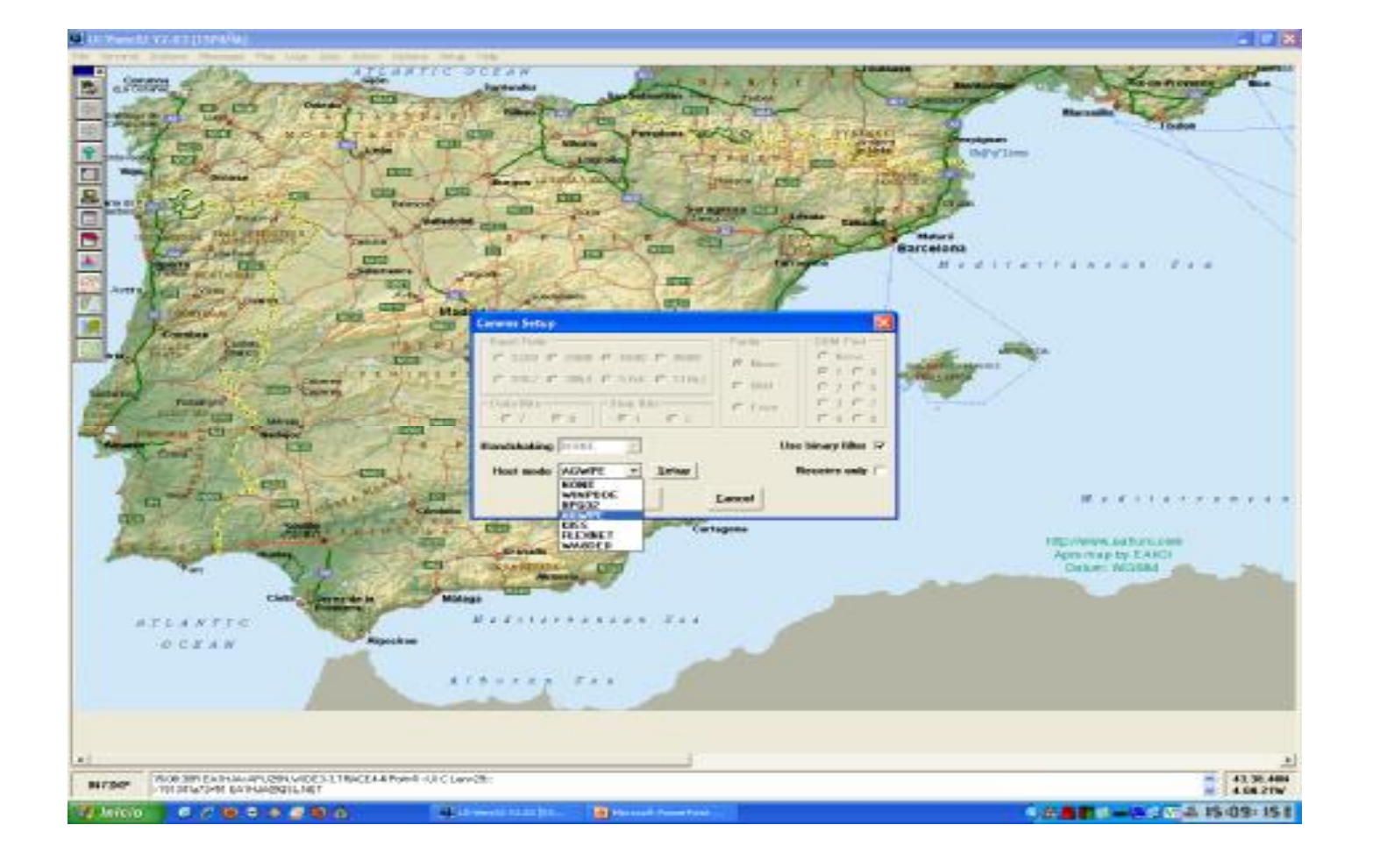

Seleccionar en función del tipo de TNC utilizada, ya sea TNC o AGWPE en caso de utilizar la tarjeta de sonido

### STATION SETUP

- Configurar datos de la estación.
- Posición en Grados, Minutos y Decimal de Minutos
- Para PHG hay multitud de generadores del código en internet

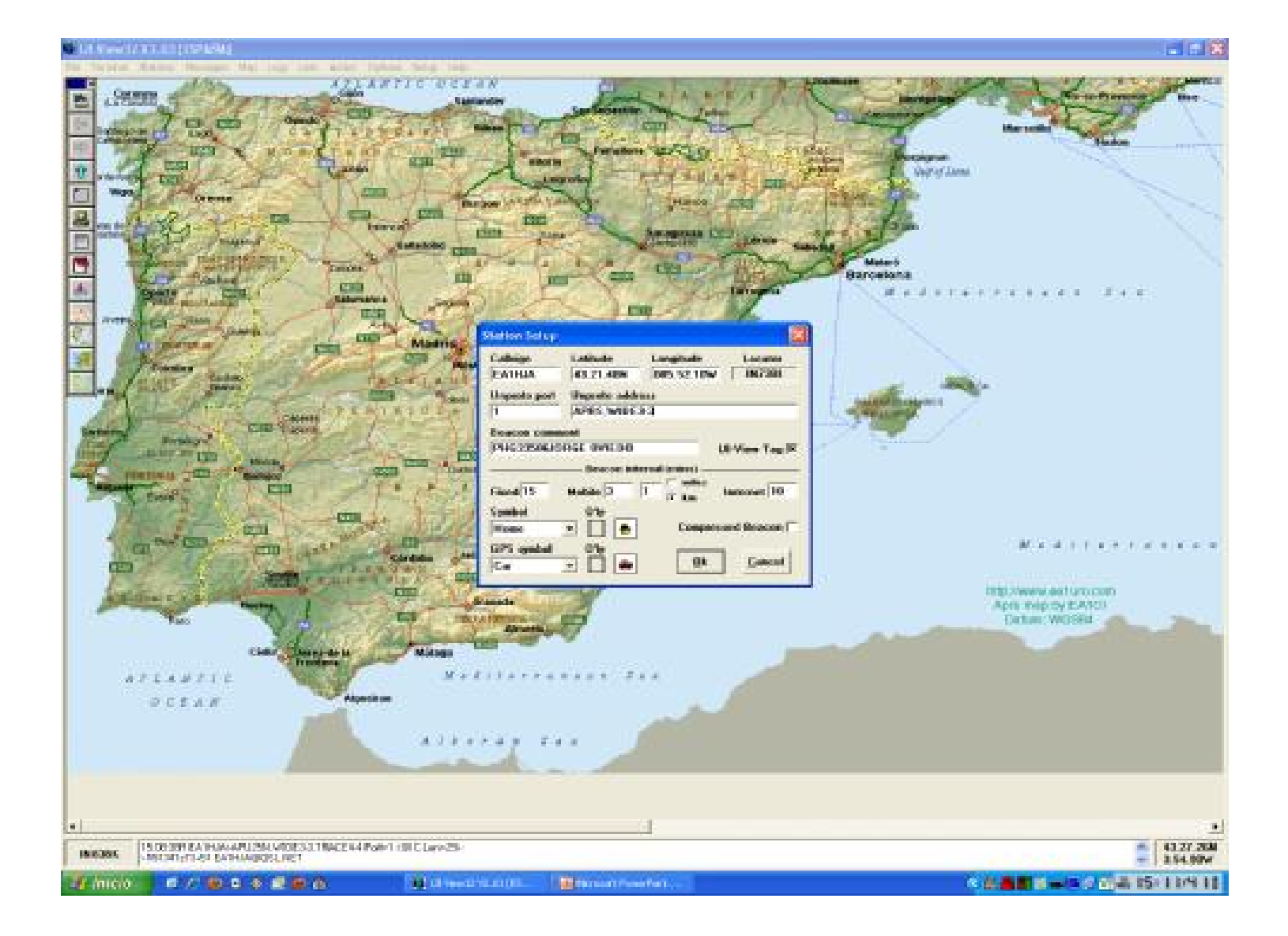

### STATUS TEXT

 Se puede seleccionar poner un texto para enviar, o que se envíe el mejor DX en directo

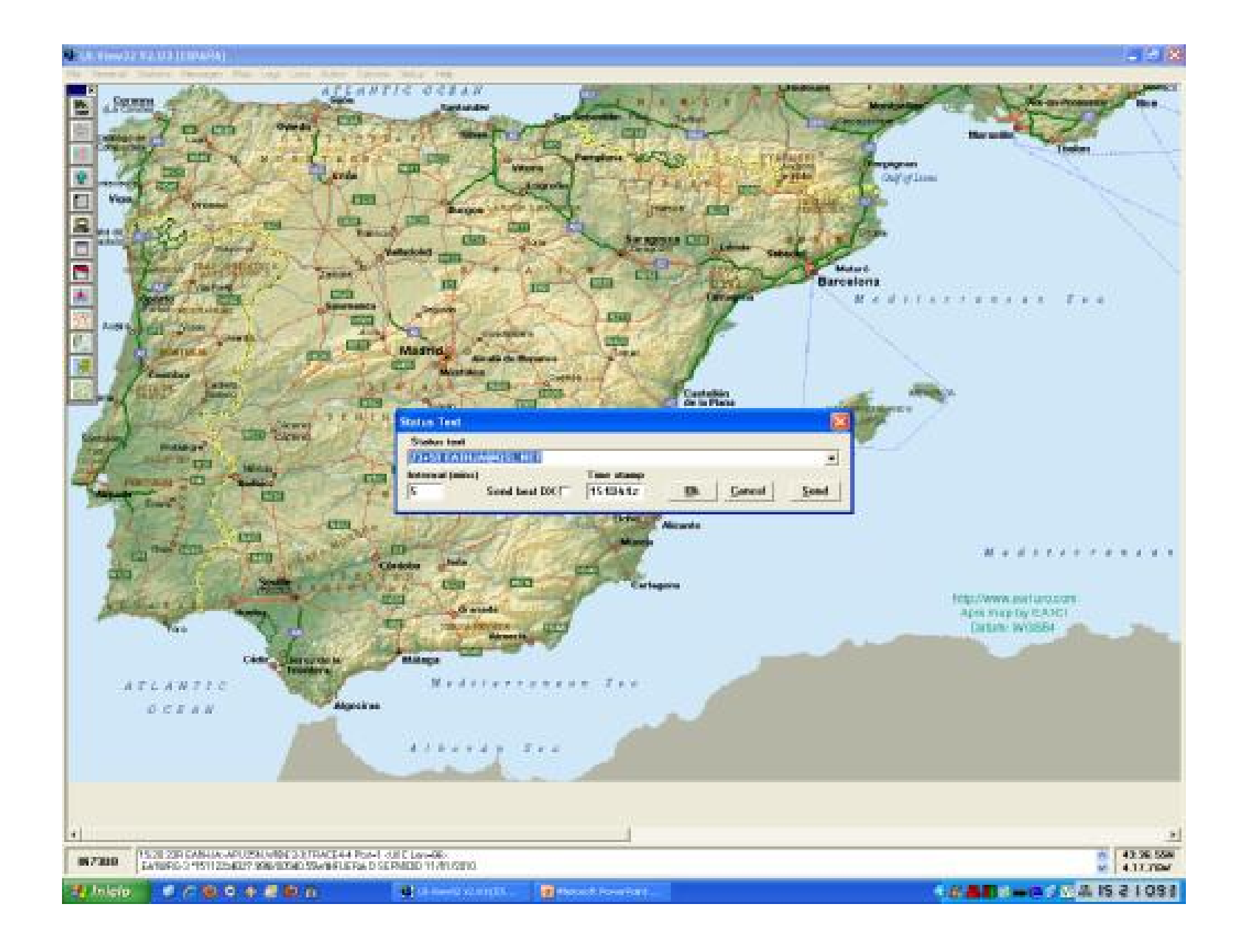

### STATION INFORMATION

 Aquí se introduce información relevante de contacto de la estación

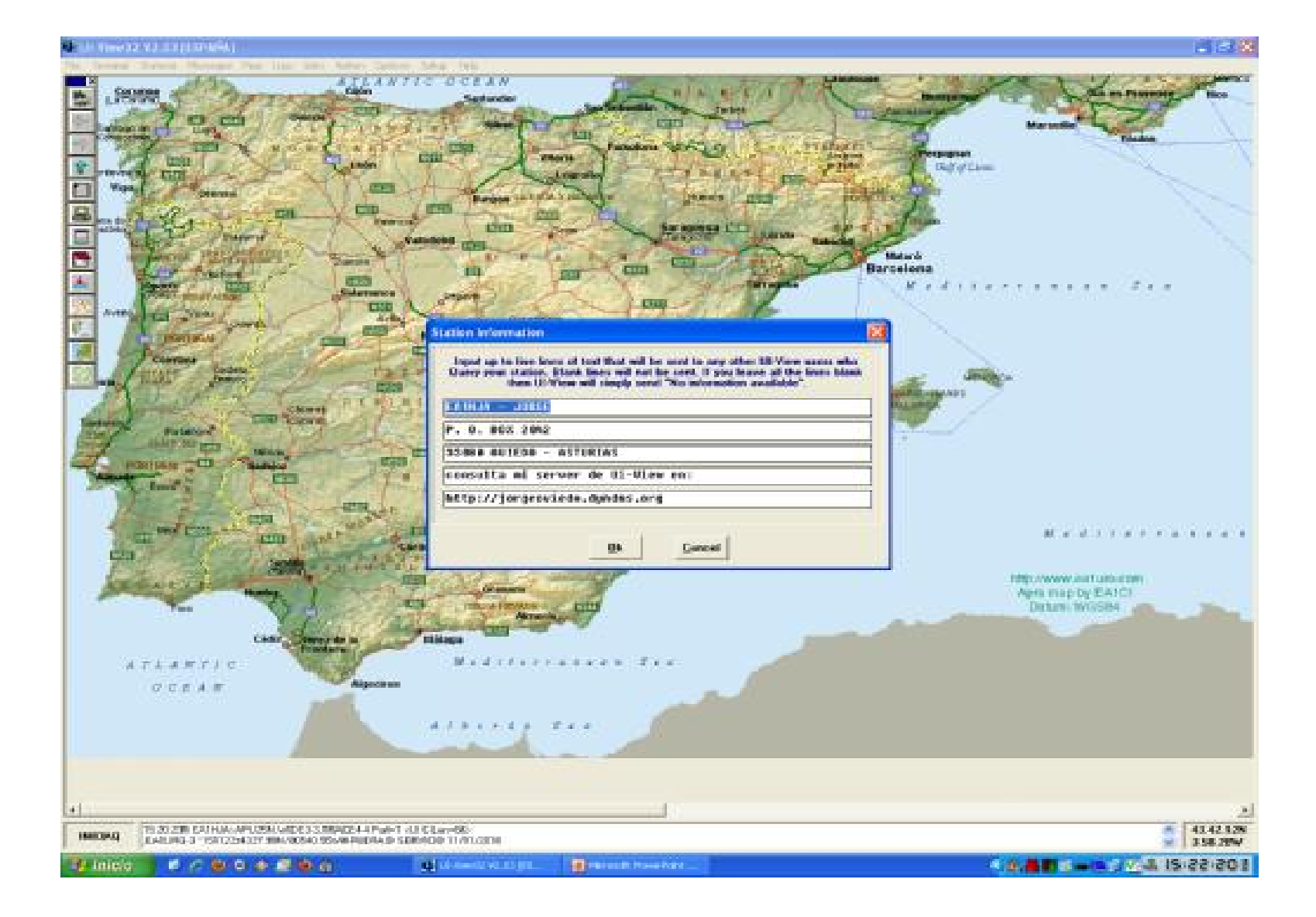

### WX STATION SETUP

• Lo utilizaremos en caso de estar utilizando una estación meteorológica

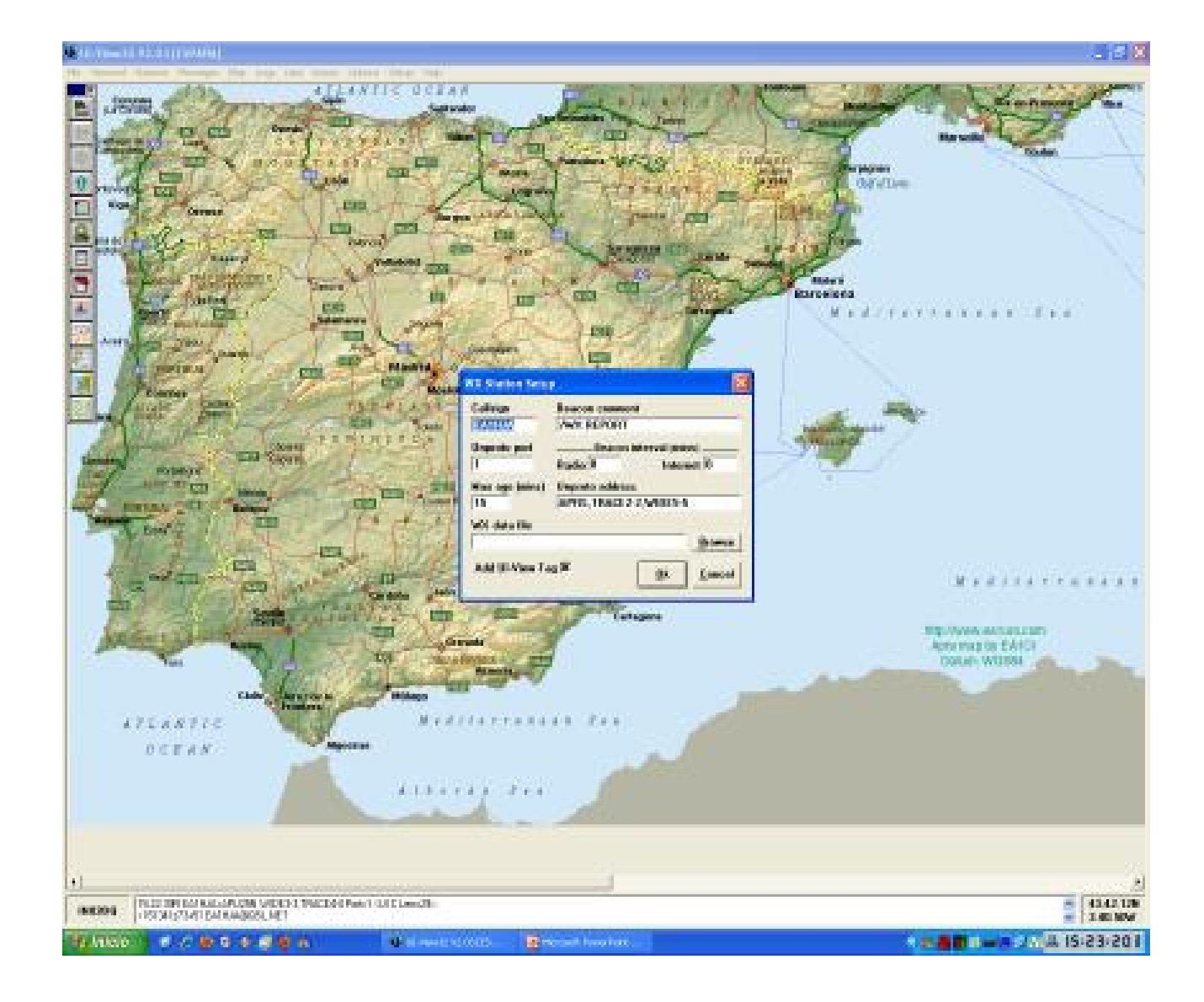

### **DIGIPEATER SETUP**

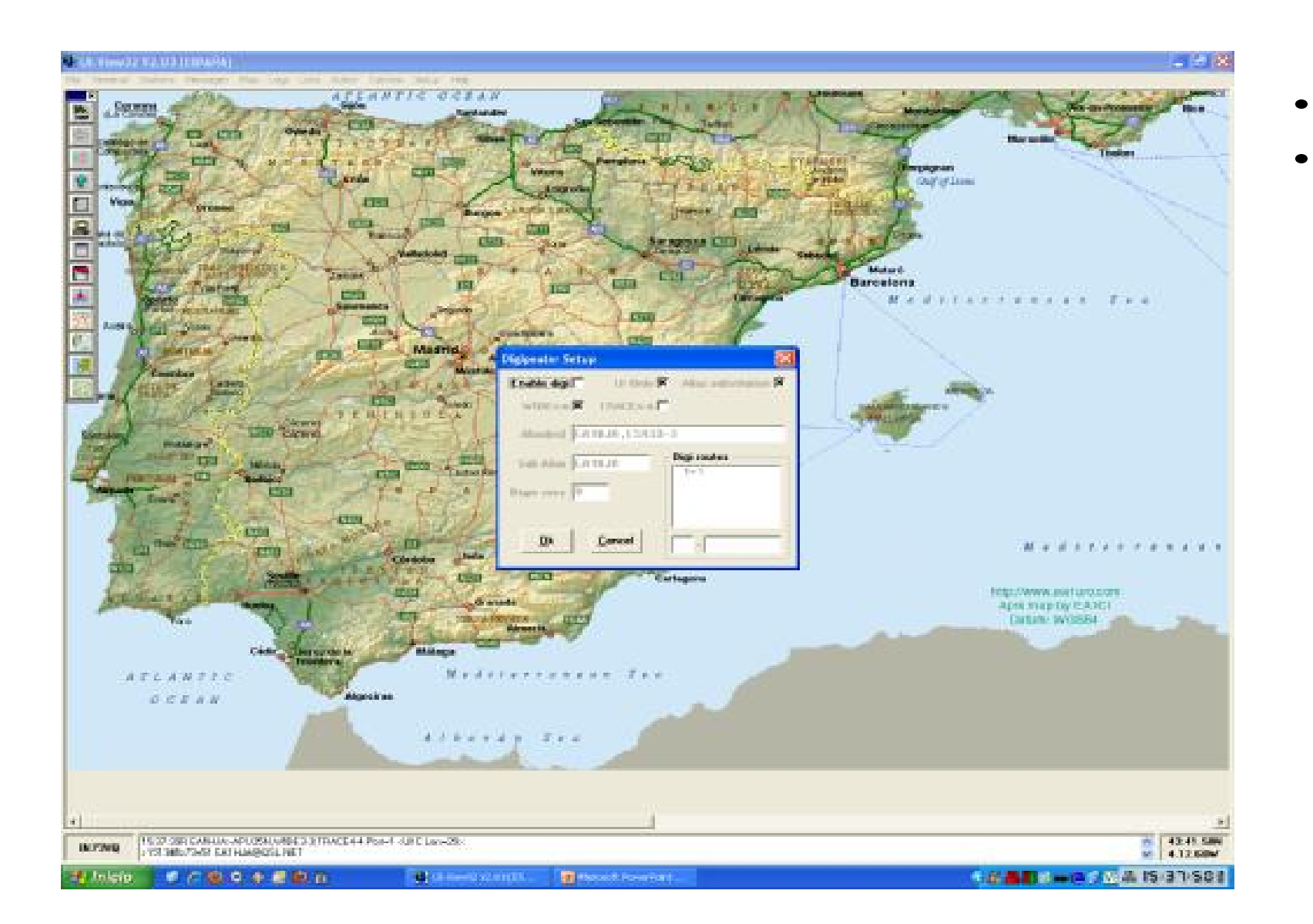

- sysop de la red

### Activa el ui-view en modo digi. No activar sin consultar con el

#### **GPS SETUP**

![](_page_43_Picture_1.jpeg)

menú o pulsando F8

•

Si conectamos un GPS lo podemos activar desde este

#### APRS COMPATIBILITY

![](_page_44_Picture_1.jpeg)

#### MISCELLANOUS SETUP

![](_page_45_Picture_1.jpeg)

### APRS SERVER SETUP

- Debemos marcar los 2 primeros servidores, de este modo intenta conectarse al primero y si no está disponible, lo intentará con el segundo.
- En la casilla VALIDATION NUMBER se introducirá un número que nos dan con el registro.
- Las seis casillas de la derecha nos activarán la función de igate entre internet y rf. (para activarlas se debe consultar con el sysop de la red)
- En la casilla EXTRA LOG ON TEXT se pueden definir filtros para limitar la entrada de estaciones (ya sean objetos, mensajes o balizas) desde el servidor de internet. Se pueden consultar los comandos en: <u>http://www.aprs2.net/wiki/pmwiki.ph</u>

p/Main/FilterGuide

![](_page_46_Figure_6.jpeg)

### INCLUDE/EXCLUDE LIST

- Aquí podemos configurar listas de admitidos y excluidos para poder eliminar objetos o estaciones en nuestra pantalla.
- Se activa desde este menú o desde Ctrl+F4

![](_page_47_Figure_3.jpeg)

#### AUTO TRACK LIST

 Podemos añadir estaciones a las que seguir automáticamente. En cuanto se reciba su baliza se marcarán y se pasará al mapa con mayor detalle posible en el que aparezcan

![](_page_48_Figure_2.jpeg)

#### MENSAJES

 En la casilla port se debe indicar el puerto al que está conectada la TNC, o en caso de enviar un mensaje por internet se debe poner en lugar del número la letra I (de Internet)

![](_page_49_Figure_2.jpeg)

### MENSAJES

- Puede configurarse varios parámetros:
- El tiempo entre re-envíos de mensaje.
- El número de reintentos de envío.
- Una vez que no ha sido entregado un mensaje, durante cuanto tiempo permanece listo para volver a ser enviado, si se vuelve a recibir la baliza del destinatario

![](_page_50_Figure_5.jpeg)

#### ACTIONS

- En CONNECT TO APRS SERVER se puede conectar a un servidor aprs.
- A partir de ese momento se reciben datos vía internet y aparecen en la parte superior 6 cuadros verdes, que indican el estado de la funcion de IGATE.

![](_page_51_Figure_3.jpeg)

![](_page_51_Figure_4.jpeg)

#### **ADD-ONS**

- Los add-on, tanto los que vienen con el programa como los que instalemos después nos aparecerán en este menú.
- Uno muy importante a la hora de gestionar un igate es el primero, llamado EDIT IGATE.INI

![](_page_52_Figure_3.jpeg)

- Lo primero recordar que esta función del igate, como indicamos antes dónde se explicaba como activar la función debe ser activada con el consentimiento del sysop del sistema de digis, para no saturar la red.
- Recordar que para algunas configuraciones es necesario el reinicio del UI-VIEW, o de la conexión al servidor, pero en el caso de las modificaciones en este menú se pueden realizar en "caliente", incluso mediante el uso de comandos remotos

![](_page_53_Figure_3.jpeg)

en caso de tener el IGATE activado, en la primera pantalla se configuran:

- el puerto a usar.
- el path, o ruta que debe limitarse lo máximo posible.
- El número de digis, por los que pasará como máximo una estación para considerarse estación local

![](_page_54_Figure_5.jpeg)

La segunda pantalla no se usa en Europa, se refiere a un standard del A.P.R.S. ligeramente modificado que se usa en Japón únicamente.

![](_page_55_Figure_2.jpeg)

- En la tercera pestaña indicamos qué estaciones tienen salida a radio desde el IGATE. Hay opción a permitir balizas, mensajes, objetos, o incluso denegar el acceso
- Admite comodines y es limitativa por orden, es decir, para poder permitir en una línea, debe haber sido permitida en la anterior. Para explicar esto mejor pondremos un ejemplo práctico.
- Como vemos se admite el paso de EA4EYL\*, y líneas más abajo se permite EA1\*. De este modo se permite salir a esta estación EA4 y después se limita a las EA1\*.
- Si el orden estuviese al revés, no se permitiría salir a EA4EYL, ya que el requisito anterior es que sean estaciones EA1\*.

![](_page_56_Figure_5.jpeg)

- En esta pestaña indicamos los límites por minuto de tramas enviadas por el IGATE.
- Se indican las balizas y mensajes en el primer minuto, en el segundo minuto y en el tercer minuto.
- Los 6 cuadros que aparecen en la parte superior al estar conectado al servidor están en verde, y pasan a estar en color rojo al llegar a éste límite de trasmisión, en este caso vemos que ya se han realizado los envíos del máximo de mensajes en los 3 minutos, por eso aparecen los cuadros superiores en rojo, mientras que los inferiores corresponden a los mensajes, que como no se han transmitido aparecen en verde.
- Una vez transcurridos los 3 minutos se reinicia el contador.
- Se debe ser consecuente para no saturar la red con el envío de un exceso de tramas

![](_page_57_Picture_6.jpeg)

### **COMANDOS REMOTOS**

- Una de las funciones más interesantes del UI-VIEW es la posibilidad del uso de comandos • remotos en nuestro ordenador.
- Para ello utilizaremos la carpeta RCOMMAND que está dentro de la carpeta de instalación del • programa.
- Existen una serie de comandos stardard del programa, que podemos utilizar tanto por menú • como enviando mensajes:

?HELP – NOS DA LA AYUDA SOBRE COMANDOS DISPONIBLES QAS - QUERY TODAS LAS ESTACIONES. QWX - QUERY WX ESTACIONES. BCN - ENVIAR BALIZA. DX - MEJOR DX EN DIRECTO. ?APRSP - ENVIAR BALIZA. ?APRSS - ENVIAR STATUS TEXT. ?APRSO - ENVIAR OBJETOS ACTIVOS. ?APRSD - ESTACIONES RECIBIDAS EN DIRECTO. ?APRST (o ?PING?) - PATH POR EL QUE SE RECIBE EL QUERY. ?APRSH INDICATIVO - INFO DE RECEPCION DE INDICATIVO. ?VER? - ENVIAR INFO DEL SOFTWARE USADO.

### **COMANDOS REMOTOS**

- Lo más interesante es que podemos generar cualquier comando que queramos mediante • archivos .bat
- Si queremos abrir cualquier archivo en el ordenador, apagarlo, reiniciarlo, etc sólo debemos crear • un archivo .bat que realice esa función y ponerlo en la carpeta RCOMMAND, y para utilizarlo, enviar un mensaje con el texto ?"nombre del archivo bat sin extensión" y se ejecutará el archivo automáticamente.
- De esta forma, por poner un ejemplo, creando varios archivos IGATE.INI, se podría cambiar • remotamente la configuración del igate anteriormente explicado.

![](_page_60_Picture_0.jpeg)

- I. ¿Qué es APRS?
- 2. Tipos de estaciones APRS
- 3. ¿Qué es un DIGI? ¿Cómo funciona?
- 4. Path
- 5. Paradigma europeo
- 6. Configuración Ui-View
- 7. APRS vía ISS

![](_page_60_Picture_8.jpeg)

![](_page_61_Picture_1.jpeg)

S008E07170

### • ¿Qué es hacer aprs vía ISS?

- La Estación Espacial Internacional va provista de equipos de radio amateur. Entre ellos lleva una  $\rightarrow$ estación de APRS abordo, configurada como digi. (Igual que tenemos un digi en RCH, hay uno a ± 350km de altura)
- ¿Cómo hacer APRS vía ISS?
  - BCOM: Manual. Lanzamos la baliza manualmente.  $\rightarrow$
  - PATH: ARISS. No funciona: WIDE, ni TRACE ni nada de lo aprendido.  $\rightarrow$
  - En cuanto veamos MY PACKET, o VÍA RSOISS, ya no lanzamos más.  $\rightarrow$

![](_page_63_Picture_1.jpeg)

Confirmación del DIGI. La ISS ha repetido la trama

![](_page_64_Picture_1.jpeg)

Estación recibida. RS0ISS. No mandan telemetría

![](_page_65_Picture_0.jpeg)

![](_page_65_Picture_1.jpeg)

¡Hasta pronto!